# Finding Malware

SANS DFIR SUMMIT VERSION

Author: Corey Harrell, Office of the State Comptroller

### The Problem

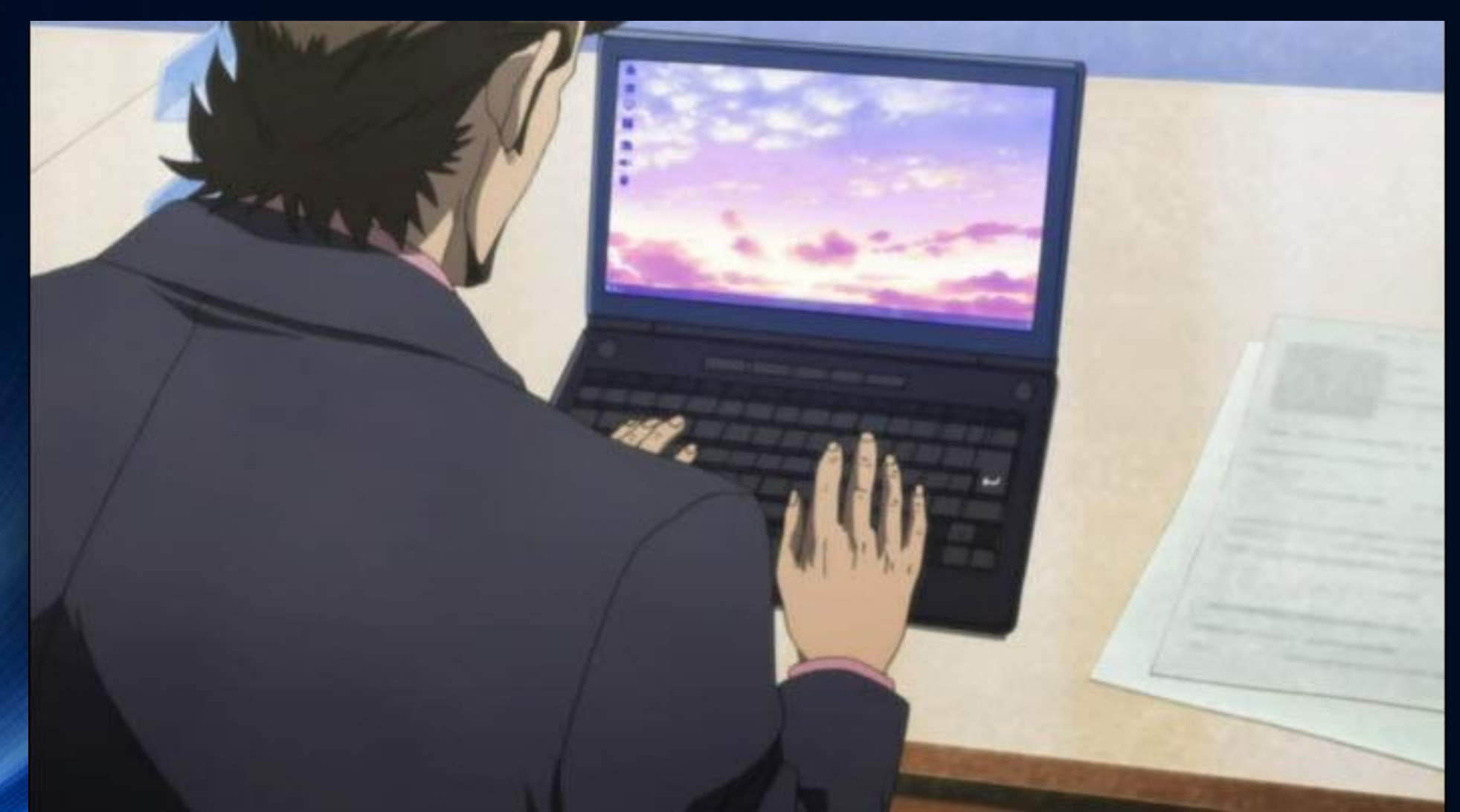

### Who Am I?

- Author "Journey Into Incident Response" blog
- Developing Malware Analysis course curriculum, Champlain College
- Masters of Science in Information Assurance (MSIA)
- Certified Ethical Hacker (CEH)
- Encase Certified Forensic Examiner (EnCE)

### • DFIR 5 yrs >> InfoSec 7 yrs >> IT 10+ yrs

Current Work:
 Current Work (off hours):
 Previous Work:
 Previous Work:
 Defender and Incident Response
 Exclusively Malware Infections
 DFIR Support for Investigations and Security Incidents
 Vulnerability Assessments Against other NYS Agencies

### Disclaimers

#### Disclaimer #1

All opinions and rants expressed are solely my own and do not express the views or opinions of my employer

• Disclaimer #2

All content and data is my own and does not represent work I have done for my employer

### Finding Malware Outline

- Triage Techniques for Malware Incidents
- What to Look For?
- Malware Forensics Triage
  - Program Execution
  - Auto-start Locations
  - File System (NTFS) Artifacts
- Mock Case Iron Man Style

#### Tony Stark Performing a Common Triage Technique

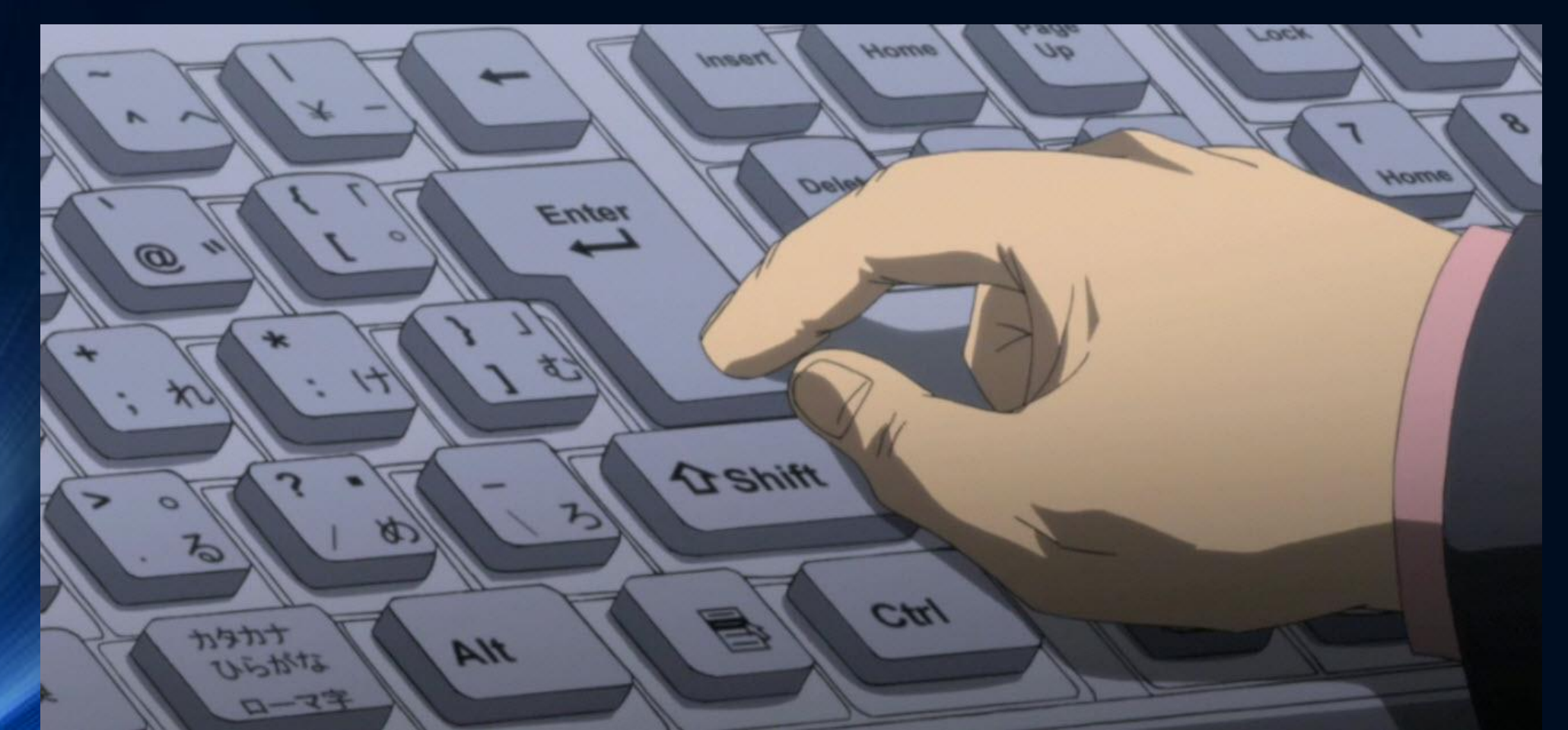

Tony Stark's AntiVirus Software Triage Technique

• Didn't Work Just Like in the Real World

### **Svirustotal**

| SHA256:          | 0dd9b8ce76041d21de110afa08b9ee190d3a87ec1858a8677c1c3a | 9b18dc9320 |   |
|------------------|--------------------------------------------------------|------------|---|
| File name:       | D3B736780016EA594AF200A4A363D500FD887673.exe           |            |   |
| Detection ratio: | 7/43                                                   | 😇 0 💽      | 0 |
| Analysis date:   | 2012-09-26 20:23:31 UTC ( 3 days, 19 hours ago )       |            |   |
|                  | More details                                           |            |   |
|                  |                                                        |            |   |

© Corey Harrell

• Better Approach to Triage - Iron Man Style

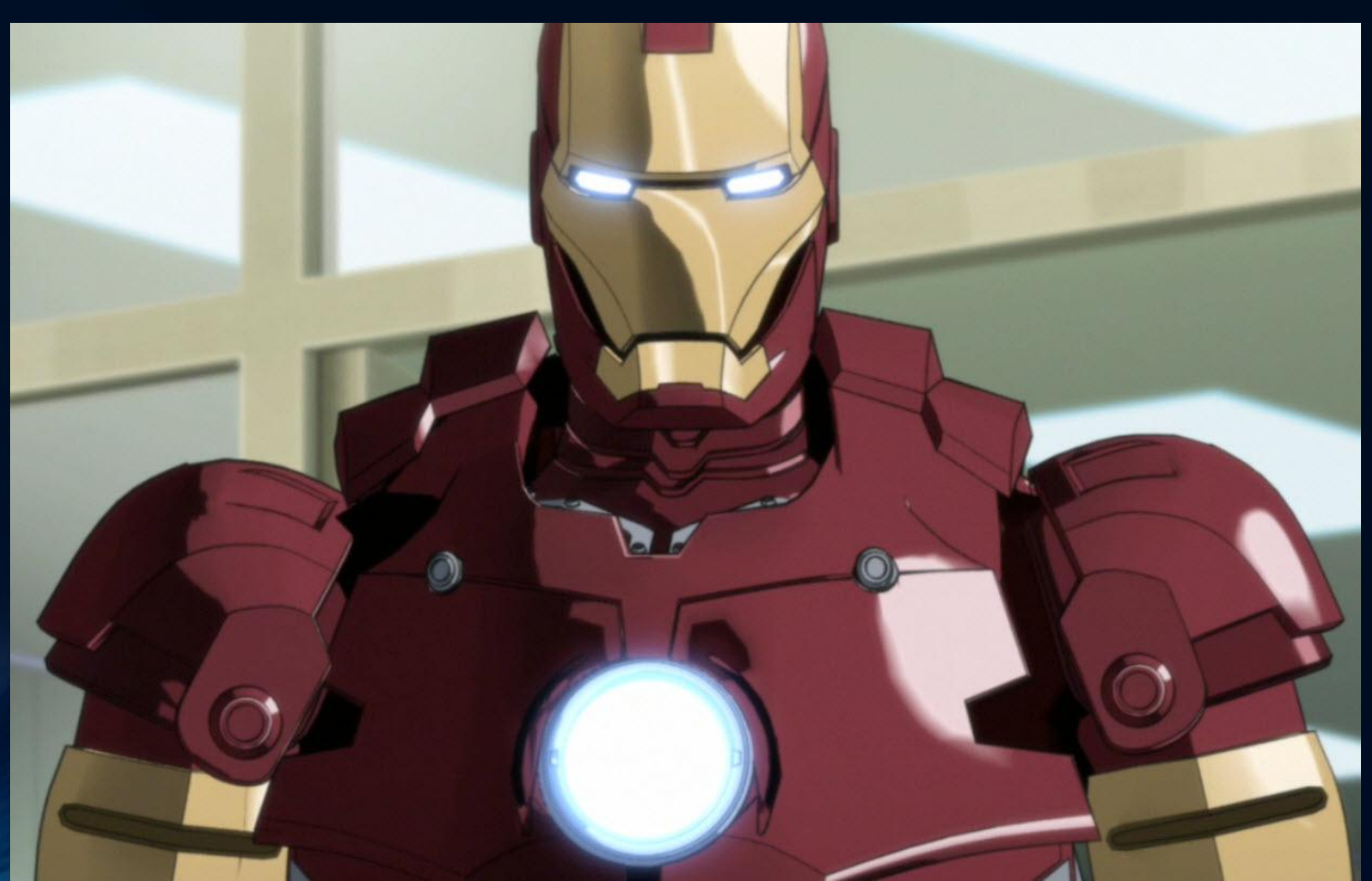

- Iron Man's Approach to Triage
  - Went after the malware on the system and network
- Triage Techniques Similar to Iron Man
  - Full post mortem analysis
  - Perform live analysis (i.e. volatile data)
  - Dump and examine memory
  - Scan with IOCs
  - Parse program execution, autoruns & NTFS

- Iron Man's Approach to Triage
  - Went after the malware on the system and network
- Triage Techniques Similar to Iron Man
  - Full post mortem analysis
  - Perform live analysis (i.e. volatile data)
  - Dump and examine memory
  - Scan with IOCs

- <- Very time consuming
- <- Easy defeated by malware (i.e. hooking)
- <- Faster but takes time to image & parse memory
- <- Dependent on having known IOCs
- Parse program execution, autoruns & NTFS <- Extremely fast to find most malware

Rootkit Paradox (Kornblum, 2006)

### 1. They want to remain hidden

### 2. They need to run

© Corey Harrell

• Corey's Corollary to Jesse's Rootkit Paradox (Harrell, 2012)

### 1. They need to run

### 2. They want to remain hidden

Corey's Corollary to Jesse's Rootkit Paradox
They need to run (#2 are droppers)
They want to remain hidden (#5 is final stage)

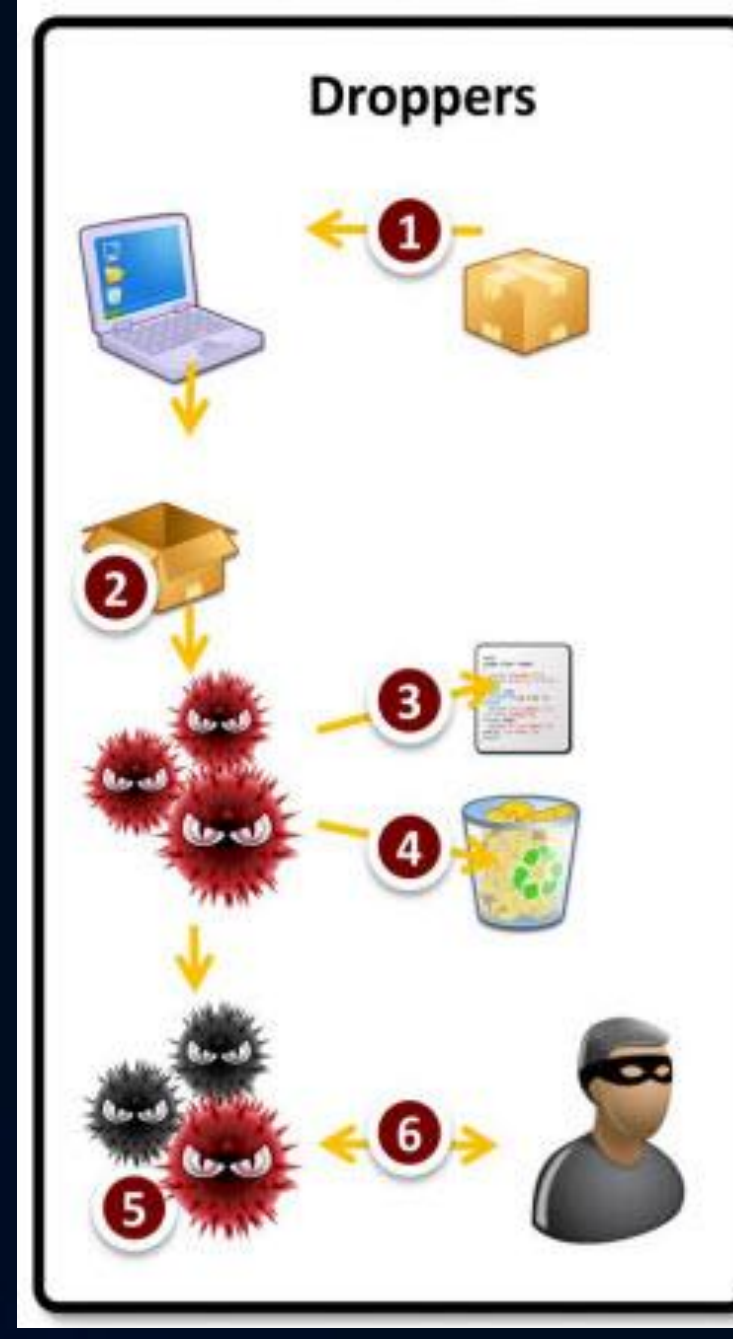

Corey's Corollary to Jesse's Rootkit Paradox
 They need to run (#2 are downloaders)
 They want to remain hidden (#6 is final stage)

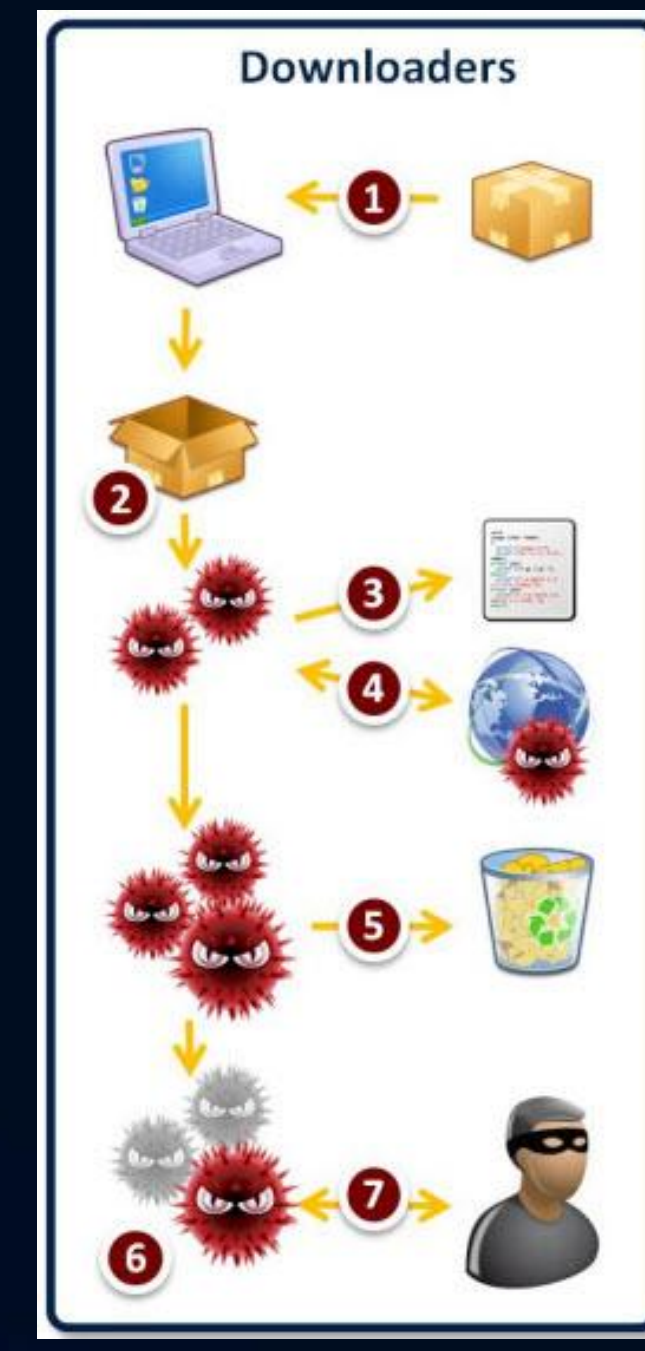

© Corey Harrell

Image & Info obtained from: Damballa's paper Behind Today's Crimeware Installation Lifecycle located at https://www.damballa.com/downloads/r\_pubs/WP\_Advanced\_Malware\_Install\_LifeCycle.pdf

• Corey's Corollary to Corey's Previous Corollary

### 1. Something has to happen

### 2. They need to run

Corey's Corollary to Corey's Previous Corollary

 Something has to happen (#2 are droppers)
 They need to run (#2 are droppers)

#### • "Something" could be

Drive-by targeting client-side application
User opening malicious email attachment
User running trojanized key generator

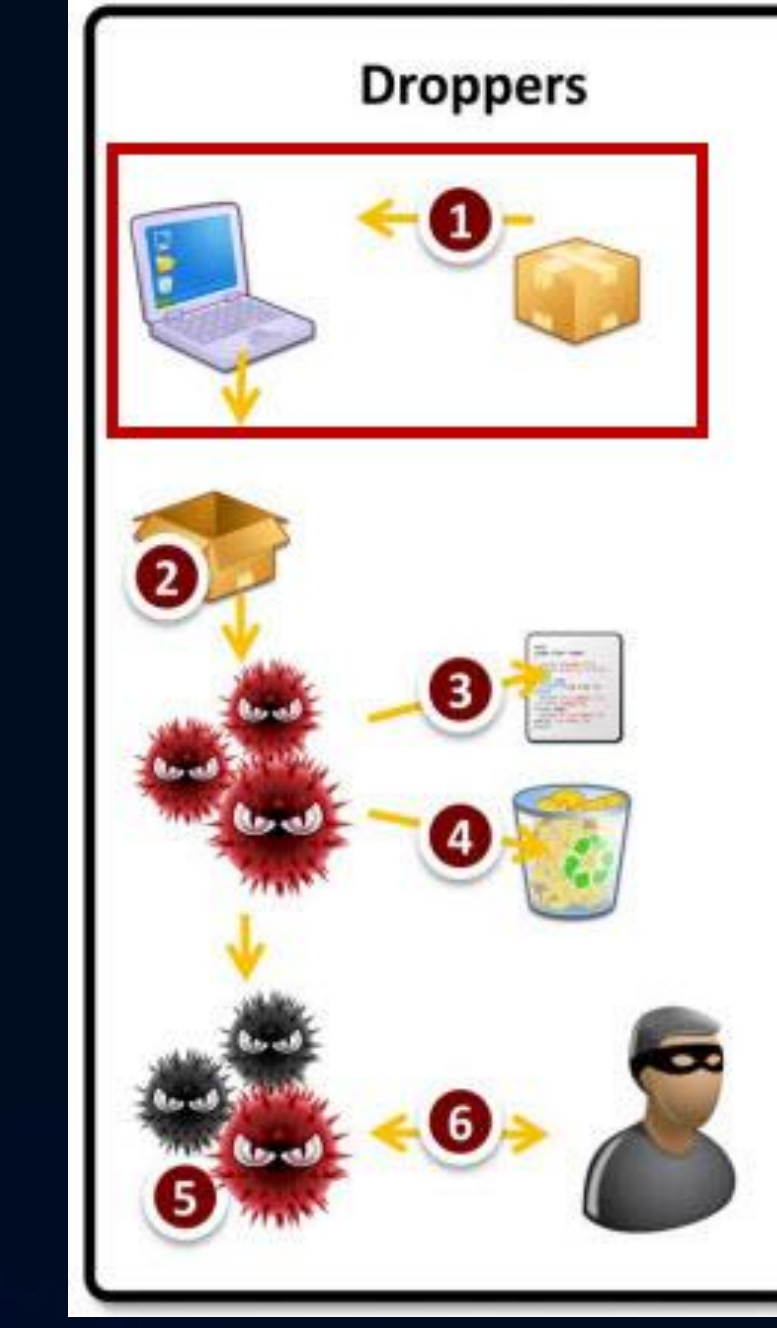

#### System Activity of Interest

- Look at activity associated with:
  - $\,\circ\,$  Something has to happen
  - $\,\circ\,$  They need to run
  - They want to remain hidden
  - They need to run

<- Activity associated with attack vector <- First stage malware (i.e. Droppers/Downloaders) <- Final stage malware <- Final stage malware executing

Malware Indicators

- What to look for:
  - Programs executing from temporary or cache folders
  - Programs executing from user profiles (AppData, Roaming, Local, etc)
  - Programs executing from C:\ProgramData or All Users profile
  - Programs executing from C:\RECYLER
  - Programs stored as Alternate Data Streams (i.e. C:\Windows\System32:svchost.exe)
  - Programs with random and unusual file names
  - Windows programs located in wrong folders (i.e. C:\Windows\svchost.exe)
  - Other activity on the system around suspicious files

# Malware Forensics Triage

### Malware Forensics Examination Process

- Profile the System
- Examine the System's Volatile Data
- Examine on Disk Any Identified Files
- Conduct Scans for Known Malicious Code
- Examine the Programs Ran on the System
- Examine the Auto-start Locations
- Examine Host Based Logs for Activity of Interest
- Examine File System Artifacts
- Perform System Timeline Analysis
- Examine Web Browsing
- Examine User Profiles of Interest
- Perform Keyword Search
- Examine Suspected Malicious Files (Harrell, 2013)

**Malware Detection Steps** 

Applies to both

Root Cause Analysis Steps

### Malware Forensics Examination Process

- Profile the System
- Examine the System's Volatile Data
- Examine on Disk Any Identified Files
- Conduct Scans for Known Malicious Code
- Examine the Programs Ran on the System
- Examine the Auto-start Locations
- Examine Host Based Logs for Activity of Interest
- Examine File System Artifacts
- Perform System Timeline Analysis
- Examine Web Browsing
- Examine User Profiles of Interest
- Perform Keyword Search
- Examine Suspected Malicious Files (Harrell, 2013)

**Malware Detection Steps** 

### Malware Forensics Tools

#### Windows Prefetch Files

- WinPrefetchView
  - http://www.nirsoft.net/utils/win\_prefetch\_view.html

#### Windows Registry Hives

- RegRipper
  - http://code.google.com/p/regripper/downloads/list
- auto\_rip

   http://code.google.com/p/regripper/downloads/list

#### NTFS Artifacts

- AnalyzeMFT

   https://github.com/dkovar/analyzeMFT
- Windows Journal Parser

   http://tzworks.net/prototype\_page.php?proto\_id=5

Examine the Programs Ran on the System

- Program Execution Artifacts
  - Prefetch files
  - AppCompatCache registry key
  - Legacy registry keys
  - UserAssist registry key
  - o MUI Cache registry key

Examine the Programs Ran on the System

- Review prefetch files
  - Windows enables prefetching to make system boots or applications startups faster
    - Prefetch files (\*.pf) store data and files accessed during boot or application start-up
  - $\,\circ\,$  Location
    - C:\Windows\Prefetch
  - Information Provided
    - .pf file creation date generally shows when program first executed
    - .pf file last modified date shows when program last executed

© Corey Harrell

- Process's file path
- Process's last run time
- Process's run count
- Files accessed during start-ups

\_ \_ \_ X 👻 🍫 Search Prefetch WINDOWS\Prefet@ Q HE • Organize • Include in library -Share with 💌 Burn New folder F Size Date modified Name Type Y Favorites WYUPDATE.EXE-36E641B8.pf 5/25/2013 6:48 PM PF File WUDFHOST.EXE-DEBBE5F1.pf 5/25/2013 9:31 PM PF File Libraries WMPNSCFG.EXE-18FC9E64.pf 5/25/2013 6:23 PM PF File WMIADAP.EXE-BB21CD77.pf 5/25/2013 9:32 PM PF File 🝓 Homegroup WINWORD, EXE-8D8AC989, pf 5/25/2013 1:59 PM PF File

Examine the Programs Ran on the System

- Review prefetch files
  - Winprefetchview.exe
    - Command:

C:\Tools\winprefetchview>winprefetchview.exe /folder F:\Windows\Prefetch - /folder switch: to parse Prefetch folder from another system

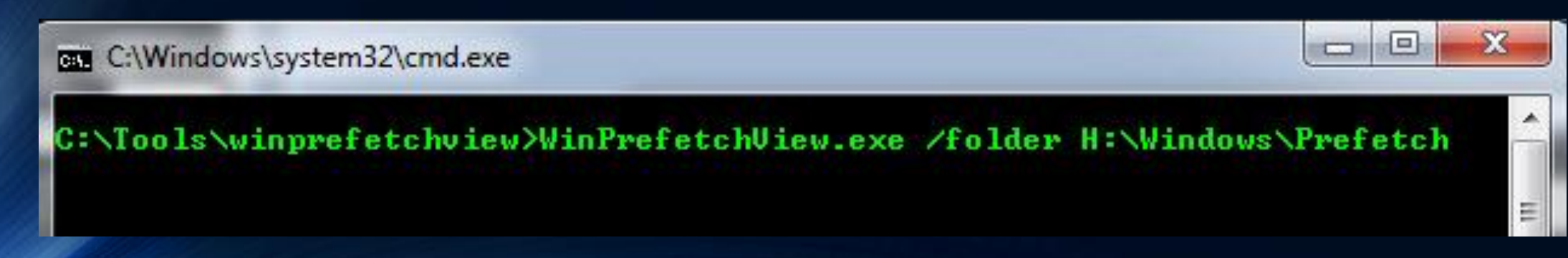

#### Examine the Programs Ran on the System

- Review prefetch files
  - Winprefetchview.exe

| PF WinPrefetchView               |                      |                                                                                  |  |  |  |  |  |  |  |
|----------------------------------|----------------------|----------------------------------------------------------------------------------|--|--|--|--|--|--|--|
| File Edit View Options Help      |                      |                                                                                  |  |  |  |  |  |  |  |
|                                  |                      |                                                                                  |  |  |  |  |  |  |  |
| Filename                         | Created Time         | Process Path /                                                                   |  |  |  |  |  |  |  |
| NTOSBOOT-B00DFAAD.pf             | 3/12/2010 4:16:59 PM |                                                                                  |  |  |  |  |  |  |  |
| UPDATE.EXE-0825DC41.pf           | 3/12/2010 4:29:07 PM | \DEVICE\HARDDISKVOLUME1\DOCUMENTS AND SETTINGS\ADMINISTRATOR\DESKTOP\UPDATE.EXE  |  |  |  |  |  |  |  |
| E SETUP.EXE-14B3807A.pf          | 3/12/2010 4:19:01 PM | \DEVICE\HARDDISKVOLUME1\DOCUME~1\ADMINI~1\LOCALS~1\TEMP\ADOBE READER 8\SETUP.EXE |  |  |  |  |  |  |  |
| E ASD2.TMP.EXE-2653E918.pf       | 3/12/2010 4:34:37 PM | \DEVICE\HARDDISKVOLUME1\DOCUME~1\ADMINI~1\LOCALS~1\TEMP\ASD2.TMP.EXE             |  |  |  |  |  |  |  |
| ASD3.TMP.EXE-26CA54B1.pf         | 3/12/2010 4:34:50 PM | \DEVICE\HARDDISKVOLUME1\DOCUME~1\ADMINI~1\LOCALS~1\TEMP\ASD3.TMP.EXE             |  |  |  |  |  |  |  |
| SD4.TMP.EXE-2740C04A.pf          | 3/12/2010 4:34:50 PM | \DEVICE\HARDDISKVOLUME1\DOCUME~1\ADMINI~1\LOCALS~1\TEMP\ASD4.TMP.EXE             |  |  |  |  |  |  |  |
| ASR64_LDM.EXE-3944C1CE.pf        | 3/12/2010 4:29:16 PM | \DEVICE\HARDDISKVOLUME1\DOCUME~1\ADMINI~1\LOCALS~1\TEMP\ASR64_LDM.EXE            |  |  |  |  |  |  |  |
| TMP77E.EXE-02781D7C.pf           | 3/12/2010 4:29:06 PM | \DEVICE\HARDDISKVOLUME1\DOCUME~1\ADMINI~1\LOCALS~1\TEMP\TMP77E.EXE               |  |  |  |  |  |  |  |
| TMPDC7.EXE-2240CBB3.pf           | 3/12/2010 4:29:17 PM | \DEVICE\HARDDISKVOLUME1\DOCUME~1\ADMINI~1\LOCALS~1\TEMP\TMPDC7.EXE               |  |  |  |  |  |  |  |
| ADBERDR810_EN_US.EXE-00923464.pf | 3/12/2010 4:18:36 PM | \DEVICE\HARDDISKVOLUME1\DOWNLOADS\ADBERDR810_EN_US.EXE                           |  |  |  |  |  |  |  |

Examine the Programs Ran on the System

- Review AppCompatCache registry key
  - Application Compatibility Database is used by Windows to identify application compatibility issues (Davis, 2012)
  - Location
    - Varies by operating system version
    - Windows 7: HKLM\SYSTEM\CurrentControlSetoo#\Control\Session Manager\AppCompatCache\
  - $\circ$  Information Provided
    - Executable's last modification date
    - Executable's file path

Examine the Programs Ran on the System

- Review AppCompatCache registry key
  - RegRipper (rip.exe or rip.pl)
    - Command:

C:\Tools\RegRipper>rip.exe -r H:\Windows\System32\config\SYSTEM -p appcompatcache

- r switch: specifies registry hive
- -p switch: specifies plug-in

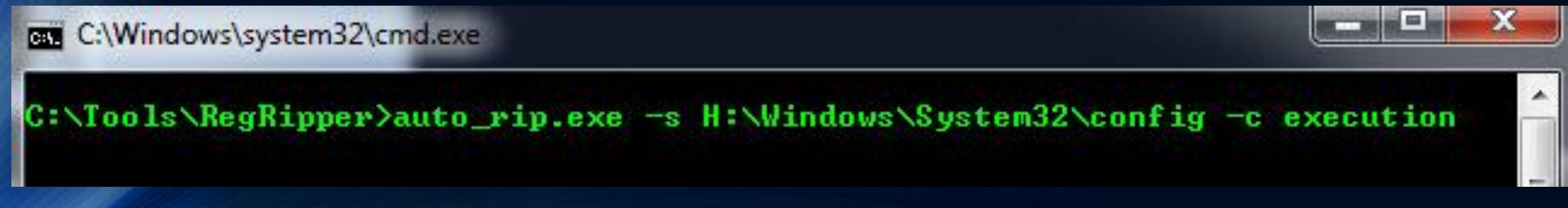

Examine the Programs Ran on the System

© Corey Harrell

- Review AppCompatCache registry key
  - auto\_rip (auto\_rip.exe or auto\_rip.pl)

| ≪ Local Disk (C:) 	Tools 	RegRipper 	auto_rip-reports |                     |      |                |          |  |  |
|-------------------------------------------------------|---------------------|------|----------------|----------|--|--|
| Include in library 🔻                                  | Share with 🔻        | Burn | New folder     |          |  |  |
| Name                                                  | ^                   | Da   | te modified    | Туре     |  |  |
| 6_program_execut                                      | ion_information.txt | 5/2  | 9/2013 8:41 PM | TXT File |  |  |

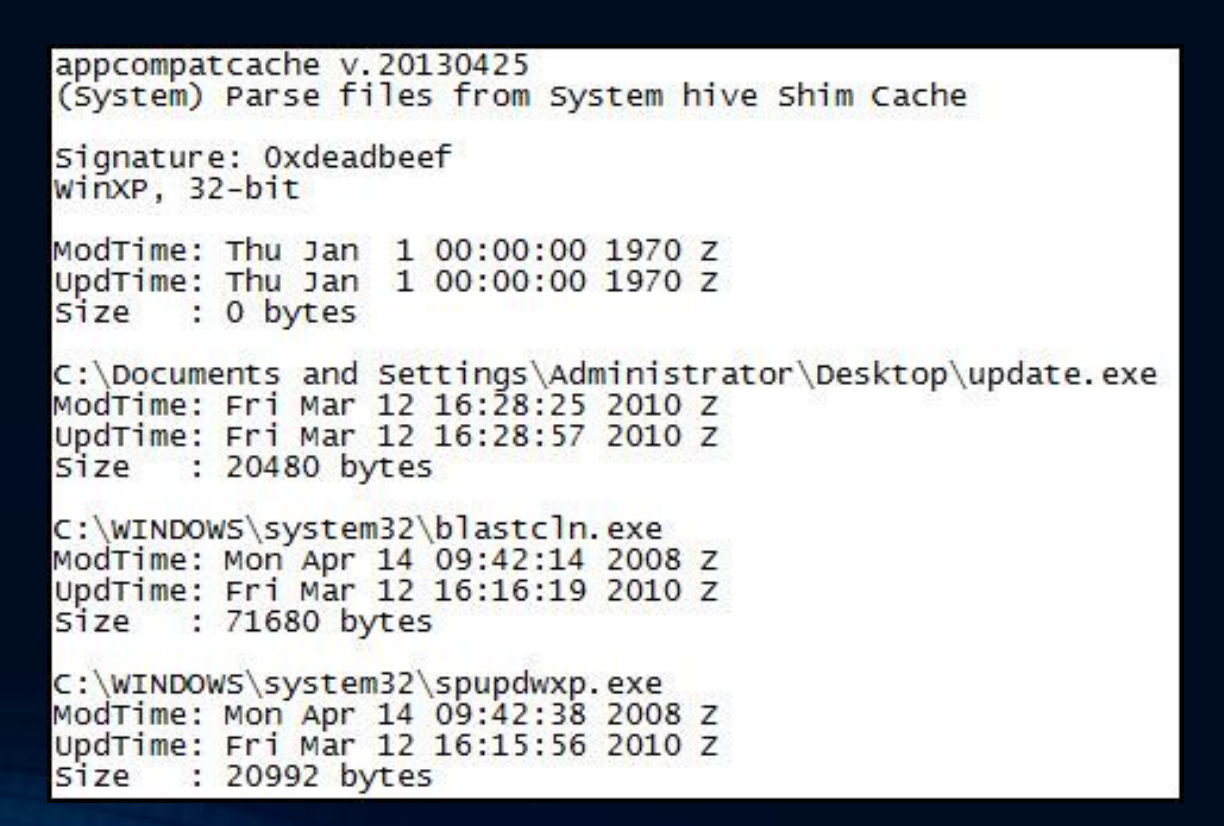

Examine the Programs Ran on the System

- Review AppCompatCache registry key
  - auto\_rip (auto\_rip.exe or auto\_rip.pl)

```
C:\Program Files\Java\jre1.6.0_03\bin\client\jvm.dll
ModTime: Thu Jan 1 00:00:00 1970 Z
UpdTime: Fri Mar 12 16:30:17 2010 Z
size : 0 bytes
C:\Program Files\Common Files\Adobe\Acrobat\ActiveX\PDFShell.dll
ModTime: Fri May 11 03:54:08 2007 Z
UpdTime: Fri Mar 12 18:41:20 2010 Z
size : 372736 bytes
C:\Program Files\Dr. Guard\drguard.exe
ModTime: Fri Mar 12 16:35:10 2010 z
UpdTime: Fri Mar 12 18:40:30 2010 Z
size : 2347008 bytes
C:\Program Files\Java\jre1.6.0_03\bin\javaw.exe
ModTime: Tue Sep 25 03:30:30 2007 Z
UpdTime: Fri Mar 12 16:21:19 2010 Z
Size : 135168 bytes
C:\downloads\Memoryze\MemoryDD.bat
ModTime: Mon Jul 6 20:29:16 2009 Z
UpdTime: Fri Mar 12 16:33:59 2010 Z
     : 2962 bytes
Size
```

Examine the Programs Ran on the System

- Review Legacy registry keys
  - Correlates to when first time a Windows service was run (Carvey, 2011)

Location

- HKLM\System\CurrentControlSetoo#\Enum\Root
- $\circ$  Information Provided
  - First time service executed
  - DLL or driver's file path

Examine the Programs Ran on the System

- Review Legacy registry keys
  - RegRipper (rip.exe or rip.pl)
    - Command:

C:\Tools\RegRipper>rip.exe -r H:\Windows\System32\config\SYSTEM -p legacy

- r switch: specifies registry hive

-p switch: specifies plug-in

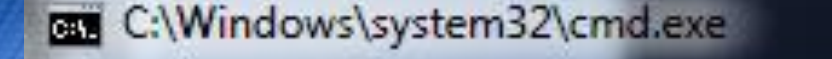

C:\Tools\RegRipper>auto\_rip.exe -s H:\Windows\System32\config -c execution

Examine the Programs Ran on the System

© Corey Harrell

- Review Legacy registry keys
  - auto\_rip (auto\_rip.exe or auto\_rip.pl)

| ≪ Local Disk (C:) 	 Tools 	 RegRipper | auto_rip-reports  | ▼ 49     |
|---------------------------------------|-------------------|----------|
| Include in library 👻 Share with 👻     | Burn New folder   |          |
| Name                                  | Date modified     | Туре     |
| 6_program_execution_information.txt   | 5/29/2013 8:41 PM | TXT File |

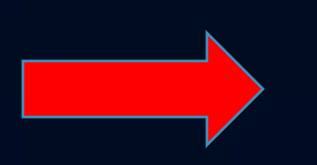

Fri Mar 12 18:39:57 2010 (UTC) LEGACY\_AFD\0000 - AFD LEGACY\_BEEP\0000 - Beep LEGACY\_DMBOOT\0000 - dmboot LEGACY\_DMLOAD\0000 - dmload LEGACY\_FIPS\0000 - Fips LEGACY\_GPC\0000 - Generic Packet Classifier LEGACY\_HTTP\0000 - HTTP LEGACY\_IPNAT\0000 - IP Network Address Translator LEGACY\_IPSEC\0000 - IPSEC driver LEGACY\_KSECDD\0000 - ksecdd LEGACY\_MANDIANT\_TOOLS\0000 - Mandiant\_Tools LEGACY\_MNMDD\0000 - mnmdd LEGACY\_MOUNTMGR\0000 - mountmgr LEGACY\_NDIS\0000 - NDIS System Driver LEGACY\_NDISTAPI\0000 - Remote Access NDIS TAPI Driver LEGACY\_NDISUIO\0000 - NDIS Usermode I/O Protocol LEGACY\_NDPROXY\0000 - NDProxy LEGACY\_NETBT\0000 - NetBios over Tcpip LEGACY\_NULL\0000 - Null LEGACY\_PARTMGR\0000 - PartMgr LEGACY\_PARVDM\0000 - ParVdm LEGACY\_RASACD\0000 - Remote Access Auto Connection Driver LEGACY\_RDPCDD\0000 - RDPCDD LEGACY\_TCPIP\0000 - TCP/IP Protocol Driver LEGACY\_VGASAVE\0000 - VgaSave LEGACY\_VOLSNAP\0000 - Volsnap LEGACY\_WANARP\0000 - Remote Access IP ARP Driver LEGACY\_\_VOIDVSIPBCCDXR\0000 - \_VOIDvsipbccdxr Fri Mar 12 16:32:16 2010 (UTC) LEGACY\_MANDIANT\_TOOLS Fri Mar 12 16:29:28 2010 (UTC) LEGACY\_\_\_VOIDV5IPBCCDXR Fri Mar 12 16:25:14 2010 (UTC) LEGACY\_WSCSVC\0000 - Security Center

Examine the Programs Ran on the System

- Review UserAssist registry key
  - Stores information about actions user took through the shell
    - Double-clicking Windows shortcuts
    - Starting applications through the Start Menu
  - $\ensuremath{\circ}$  Location
    - HKCU\Software\Microsoft\Windows\Currentversion\Explorer\Userassist\{GUID}\Count
  - Information Provided
    - User launched the application or executable through interaction with the shell
    - Application or executable's last run time
    - Application or executable's file path
Examine the Programs Ran on the System

- Review UserAssist registry key
  - RegRipper (rip.exe or rip.pl)
    - Command:

C:\Tools\RegRipper>rip.exe -r H:\Users\username\NTUSER.DAT -p userassist

-----

- r switch: specifies registry hive

-p switch: specifies plug-in

C:\Windows\system32\cmd.exe

C:\Tools\RegRipper>auto\_rip.exe -s H:\Windows\System32\config -n H:\Users\username\NTUSER. DAT -c execution

#### Examine the Programs Ran on the System

© Corey Harrell

- Review UserAssist registry key
  - auto\_rip (auto\_rip.exe or auto\_rip.pl)

| ≪ Local Disk (C:) 	 Tools 	 RegRipper | <ul> <li>auto_rip-reports</li> </ul> | - + +    |
|---------------------------------------|--------------------------------------|----------|
| Include in library 👻 Share with 👻     | Burn New folder                      |          |
| Name                                  | Date modified                        | Туре     |
| 6_program_execution_information.tx    | t 5/29/2013 8:41 PM                  | TXT File |

| UserAssist                                                                  |
|-----------------------------------------------------------------------------|
| Software\Microsoft\Windows\CurrentVersion\Explorer\UserAssist               |
| LastWrite Time Fri Nov 2 14:42:56 2007 (UTC)                                |
| {5E6AB780-7743-11CF-A12B-00AA004AE837}                                      |
| Fri Mar 12 18:40:56 2010 Z                                                  |
| UEME_UITOOLBAR (5)                                                          |
| UEME_UITOOLBAR:0x1,126 (1)                                                  |
| Fri Mar 12 16:18:55 2010 Z                                                  |
| UEME_UITOOLBAR:0x1,130 (4)                                                  |
| {75048700-EF1F-11D0-9888-006097DEACF9}                                      |
| Fri Mar 12 18:41:27 2010 Z                                                  |
| UEME_RUNPATH (28)                                                           |
| UEME_RUNPATH:C:\WINDOWS\system32\NOTEPAD.EXE (2)                            |
| Fri Mar 12 18:41:14 2010 Z                                                  |
| UEME_RUNPATH:C:\WINDOWS\system32\cmd.exe (3)                                |
| Fri Mar 12 18:40:34 2010 Z                                                  |
| UEME_UIQCUT (4)                                                             |
| Fri Mar 12 16:38:37 2010 Z                                                  |
| UEME_UISCUT (13)                                                            |
| UEME_RUNPATH:::{20D04FE0-3AEA-1069-A2D8-08002B30309D} (8)                   |
| Fri Mar 12 16:33:59 2010 Z                                                  |
| UEME_RUNPATH:Shortcut to MemoryDD.bat.Ink (4)                               |
| UEME_RUNPATH: (null) (4)                                                    |
| Fri Mar 12 16:28:57 2010 Z                                                  |
| UEME_RUNPATH:C:\Documents and Settings\Administrator\Desktop\update.exe (1) |
| Fr1 Mar 12 16:23:59 2010 Z                                                  |
| UEME_RUNPATH:C:\WINDOWS\SYSTEM32\MMC.exe(3)                                 |

Examine the Programs Ran on the System

- Review MUICache registry key
  - Stores information about what programs ran under a user account
  - $\ensuremath{\circ}$  Location
    - Varies based on OS
      - Windows XP located in NTUSER.DAT
      - Windows 7 located in UsrClass.dat
    - Windows 7: HKCU\ Local Settings\MuiCache
  - $\circ$  Information Provided
    - The user account an executable ran under
    - Executable's file path

Examine the Programs Ran on the System

- Review MUICache registry key
  - RegRipper (rip.exe or rip.pl)
    - Command:

C:\Tools\RegRipper>rip.exe -r H:\Users\username\ AppData\Local\Microsoft\Windows\UsrClasst.dat -p muicache

- r switch: specifies registry hive
- -p switch: specifies plug-in

C:\Windows\system32\cmd.exe

C:\Tools\RegRipper>auto\_rip.exe -s H:\Windows\System32\config -n H:\Users\username\NTUSER. DAT -u H:\Users\username\AppData\Local\Microsoft\Windows\UsrClass.dat -c execution

Examine the Programs Ran on the System

- Review MUICache registry key
  - auto\_rip (auto\_rip.exe or auto\_rip.pl)

muicache v.20130425

(NTUSER.DAT,USRCLASS.DAT) Gets EXEs from user's MUICache key

Software\Microsoft\Windows\ShellNoRoam\MUICache LastWrite Time Fri Mar 12 18:41:16 2010 (UTC) C:\DOCUME~1\ADMINI~1\LOCALS~1\Temp\Adobe Reader 8\setup.exe (Adobe Bootstrapper for Single Installation) C:\Program Files\VMware\VMware Tools\VMwareTray.exe (VMwareTray) C:\Program Files\VMware\VMware Tools\VMwareUser.exe (VMwareUser) C:\Program Files\Adobe\Reader 8.0\Reader\Reader\_sl.exe (Adobe Acrobat SpeedLauncher) C:\Program Files\Java\jre1.6.0\_03\bin\jusched.exe (Java(TM) Platform SE binary) C:\WINDOWS\system32\mmc.exe (Microsoft Management Console) C:\WINDOWS\Explorer.EXE (Windows Explorer) C:\WINDOWS\system32\NOTEPAD.EXE (Notepad) C:\Program Files\Windows NT\Accessories\WORDPAD.EXE (WordPad) C:\Program Files\Internet Explorer\iexplore.exe (Internet Explorer) C:\WINDOWS\system32\shell32.dll (Windows Shell Common Dll) C:\Program Files\Adobe\Reader 8.0\Reader\AcroRd32.exe (Adobe Reader 8.1) C:\WINDOWS\system32\mspaint.exe (Paint) C:\WINDOWS\system32\shimgvw.dll (Windows Picture and Fax Viewer) C:\Program Files\Windows Media Player\wmplayer.exe (Windows Media Player) C:\Documents and Settings\Administrator\Desktop\update.exe (update) C:\DOCUME~1\ADMINI~1\LOCALS~1\Temp\TMP77E.exe (Logical Disk Manager ASR Utility) C:\DOCUME~1\ADMINI~1\LOCALS~1\Temp\TMPDC7.exe (TMPDC7) C:\downloads\Memoryze\MemoryDD.bat (MemoryDD) C:\WINDOWS\system32\cmd.exe (Windows Command Processor) C:\downloads\Memoryze\Memoryze.exe (Mandiant Agent Manager) C:\DOCUME~1\ADMINI~1\LOCALS~1\Temp\asr64\_1dm.exe (Logical Disk Manager ASR Utility) C:\DOCUME~1\ADMINI~1\LOCALS~1\Temp\asd2.tmp.exe (asd2.tmp) C:\Program Files\Dr. Guard\drguard.exe (drguard)

| ≪ Local Disk (C:) → Too | ols 🕨 RegRipper 🕨  | auto_rip | -reports        | -  |
|-------------------------|--------------------|----------|-----------------|----|
| Include in library 🔻    | Share with 🔻       | Burn     | New folder      |    |
| Name                    | ^                  | Da       | te modified     | Ту |
| 6_program_execution     | on_information.txt | 5/2      | 29/2013 8:41 PM | ТX |

Examine the Auto-start Locations

Review Auto-start Locations

 Auto-start locations are used to start programs automatically on system start-up or user log in

- $\circ$  Location
  - Varies by operating system version
  - File system, Registry
    - Most common are Run keys and Windows services
- Information Provided
  - Executable's file path
  - Timestamps can show when infection occurred

- Registry Run keys are common location
- Software Hive Run Keys
  - HKLM\SOFTWARE\Microsoft\WindowsNT\CurrentVersion\Terminal Server\Install\Software\Microsoft\Windows\CurrentVersion\Runonce
  - HKLM\SOFTWARE\Microsoft\WindowsNT\CurrentVersion\TerminalServer\Install\Software\Microsoft\Windows\CurrentVersion\Run
  - HKLM\SOFTWARE\Microsoft\Windows\CurrentVersion\Run
  - HKLM\SOFTWARE\Wow6432Node\Microsoft\Windows\CurrentVersion\Run
  - HKLM\SOFTWARE\Microsoft\Windows\CurrentVersion\RunOnce
  - HKLM\SOFTWARE\Wow6432Node\Microsoft\Windows\CurrentVersion\RunOnce
  - HKLM\SOFTWARE\Microsoft\Windows\CurrentVersion\Policies\Explorer\Run
  - HKLM\Software\Microsoft\Windows\CurrentVersion\RunServices
  - HKLM\Wow6432Node\Microsoft\Windows\CurrentVersion\Policies\Explorer\Run
  - soft\_run RegRipper plugin

#### Examine the Auto-start Locations

- Registry Run keys are common location
- NTUSER.DAT Hive Run Keys
  - HKCU\Software\Microsoft\WindowsNT\CurrentVersion\Windows\Run
  - o HKCU\Software\Microsoft\Windows\CurrentVersion\Policies\Explorer\Run
  - o HKCU\Software\Microsoft\Windows\CurrentVersion\Run
  - HKCU\Software\Microsoft\Windows\CurrentVersion\RunOnce
  - HKCU\SOFTWARE\Microsoft\WindowsNT\CurrentVersion\TerminalServer\Install\Software\Microsoft\Windows\CurrentVersion\Runonce
  - o HKCU\SOFTWARE\Microsoft\WindowsNT\CurrentVersion\TerminalServer\Install\Software\Microsoft\Windows\CurrentVersion\Run
  - HKCU\SOFTWARE\Microsoft\Windows\CurrentVersion\RunServices
  - o HKCU\SOFTWARE\Microsoft\Windows\CurrentVersion\RunServicesOnce
  - o HKCU\Software\Wow6432Node\Microsoft\Windows\CurrentVersion\Run
  - HKCU\Software\Wow6432Node\Microsoft\Windows\CurrentVersion\Policies\Explorer\Run
  - HKCU\Software\Microsoft\WindowsNT\CurrentVersion\Windows
    - o Run value
    - Load value
  - user\_run RegRipper plugin

© Corey Harrell

- Windows Services are another common location
- System Hive
  - HKLM\System\CurrentControlSetoo#\Services
    - services RegRipper plugin (list services by last write times)
    - svcdll RegRipper plugin (list services with ServiceDLL values)
    - svc RegRipper plugin to (list services and drivers by last write times)

- Software Hive Locations •
  - HKLM\SOFTWARE\Microsoft\WindowsNT\CurrentVersion\Winlogon\Userinit
  - winlogon RegRipper plugin
     HKLM\SOFTWARE\Microsoft\Windows NT\CurrentVersion\Winlogon\Shell
  - HKLM\SOFTWARE\Microsoft\WindowsNT\CurrentVersion\Winlogon\Shein
     winlogon RegRipper plugin
     HKLM\SOFTWARE\Microsoft\WindowsNT\CurrentVersion\Winlogon\System
     winlogon RegRipper plugin
     HKLM\SOFTWARE\Microsoft\WindowsNT\CurrentVersion\Winlogon\System
     winlogon RegRipper plugin
     HKLM\SOFTWARE\Microsoft\WindowsNT\CurrentVersion\Winlogon\System

  - winlogon RegRipper plugin
     HKLM\Software\Microsoft\Windows NT\CurrentVersion\Winlogon\SpecialAccounts\UserList
     winlogon RegRipper plugin
     HKLM\SOFTWARE\Microsoft\Active Setup\Installed Components
     installedcomp RegRipper plugin
     HKLM\SOFTWARE\Wow6432Node\Microsoft\Active Setup\Installed Components

  - installedcomp RegRipper plugin
     HKLM\Software\Microsoft\Windows\CurrentVersion\Explorer\ShellExecuteHooks
     shellexec RegRipper plugin
  - HKLM\Software\Wow6432Node\Microsoft\Windows\CurrentVersion\Explorer\ShellExecuteHooks
     shellexec RegRipper plugin
     HKLM\Software\Microsoft\Windows\CurrentVersion\Explorer\Browser Helper Objects
  - bho RegRipper plugin
     HKLM\Software\Wow6432Node\Microsoft\Windows\CurrentVersion\Explorer\Browser Helper Objects
    - bho RegRipper plugin

- Software Hive Locations
  - HKLM\Software\Microsoft\Windows NT\CurrentVersion\Drivers32
  - drivers32 RegRipper plugin
     HKLM\Software\Wow6432Node\Microsoft\Windows NT\CurrentVersion\Drivers32
  - drivers32 RegRipper plugin
     HKLM\Software\Microsoft\Windows NT\CurrentVersion\Image File Execution Options
  - imagefile RegRipper plugin
     HKLM\Software\Wow6432Node\Microsoft\Windows NT\CurrentVersion\Image File Execution Options

  - HKLM\Software\Wow6432Node\Microsoft\Windows NT\CurrentVersion\Image File Execution Optio
     imagefile RegRipper plugin
     HKLM\SOFTWARE\Classes\Exefile\Shell\Open\Command\(Default)
     cmd\_shell RegRipper plugin
     HKLM\SOFTWARE\Microsoft\Windows NT\CurrentVersion\Windows\Appinit\_Dlls
     appinitdlls and init\_dlls RegRipper plugins
     HKLM\SOFTWARE\Wow6432Node\Microsoft\Windows NT\CurrentVersion\Windows\Appinit\_Dlls
     appinitdlls RegRipper plugin
     HKLM\SOFTWARE\Wow6432Node\Microsoft\Windows NT\CurrentVersion\Windows\Appinit\_Dlls
     appinitdlls RegRipper plugin
     HKLM\SOFTWARE\Microsoft\SchedulingAgent
     schedagent RegRipper plugin
     HKLM\SOFTWARE\Microsoft\Windows\CurrentVersion\Shell Extensions\Approved
     shellext RegRipper plugin

  - shellext RegRipper plugin
     HKLM\SOFTWARE\Microsoft\Windows NT\CurrentVersion\SvcHost
    - svchost RegRipper plugin

Examine the Auto-start Locations

#### System Hive Locations

- HKLM\System\CurrentControlSetoo#\Control\Session Manager\AppCertDlls
  - appcertdlls RegRipper plugin
- HKLM\SYSTEM\CurrentControlSetoo#\Control\SecurityProviders\SecurityProviders
  - securityproviders RegRipper plugin
- HKLM\SYSTEM\CurrentControlSetoo#\Control\Lsa\Authentication Packages
  - lsa\_packages RegRipper plugin
- HKLM\SYSTEM\CurrentControlSetoo#\Control\Lsa\Notification Packages
  - Isa\_packages RegRipper plugin
- HKLM\SYSTEM\CurrentControlSetoo#\Control\Lsa\Security Packages
  - Isa\_packages RegRipper plugin
- HKLM\SYSTEM\ControlSetoo#\Control\Session Manager\CWDIIlegalInDIISearch
  - dllsearch RegRipper plugin
- HKLM\SYSTEM\ControlSetoo#\Control\SafeBoot
  - safeboot RegRipper plugin

- NTUSER.DAT Hive Locations
  - HKCU\SOFTWARE\Microsoft\WindowsNT\CurrentVersion\Winlogon\Shell
    - winlogon\_u RegRipper plugin
  - HKCU\Software\Microsoft\WindowsNT\CurrentVersion\Windows\Load
    - load RegRipper plugin
  - HKCU\Software\Microsoft\Command Processor\Autorun
    - cmdproc RegRipper plugin

- UsrClass.dat Hive Location
  - HKCU\Classes\Exefile\Shell\Open\Command\(Default)
    - cmd\_shell\_u RegRipper plugin

Examine the Auto-start Locations

auto\_rip (auto\_rip.exe or auto\_rip.pl)

C:\Windows\system32\cmd.exe

C:\Tools\RegRipper>auto\_rip.exe -s H:\Windows\System32\config -n H:\Users\username\NTUSER. DAT -u H:\Users\username\AppData\Local\Microsoft\Windows\UsrClass.dat -c autoruns

larrell

Examine the Auto-start Locations

- auto\_rip (auto\_rip.exe or auto\_rip.pl)
  - NTUSER.DAT Hive Run Keys

user run v.20130425 (NTUSER.DAT) [Autostart] Get autostart key contents from NTUSER.DAT hive Software\Microsoft\Windows\CurrentVersion\Run LastWrite Time Fri Mar 12 16:35:35 2010 (UTC)

asr64\_ldm.exe: C:\DOCUME~1\ADMINI~1\LOCALS~1\Temp\asr64\_ldm.exe Dr. Guard: "C:\Program Files\Dr. Guard\drguard.exe" -noscan

Software\Wow6432Node\Microsoft\Windows\CurrentVersion\Run not found.

Software\Microsoft\Windows\CurrentVersion\RunOnce LastWrite Time Fri Mar 12 16:16:41 2010 (UTC)

Software\Microsoft\Windows\CurrentVersion\RunOnce has no values.

| ≪ Local Disk (C:) → To | ols 🕨 RegRipper | <ul> <li>auto_rip</li> </ul> | o-reports       |
|------------------------|-----------------|------------------------------|-----------------|
| Include in library 🔻   | Share with 🔻    | Burn                         | New folder      |
| Name                   | ^               | Da                           | te modified     |
| 7_autoruns_inform      | ation.txt       | 5/2                          | 29/2013 8:41 PM |

#### Examine the Auto-start Locations

auto\_rip (auto\_rip.exe or auto\_rip.pl)

New folder

Date modified

5/29/2013 8:41 PM

Burn

Services

« Local Disk (C:) > Tools > RegRipper > auto\_rip-reports

1

7\_autoruns\_information.txt

Share with •

Include in library -

Name

|   |   | > |
|---|---|---|
| 5 | / | / |

' Harrell

| <pre>ImagePath = \systemroot\_VOIDvsipbccdxr\_VOIDd.sys<br/>Type = Kernel driver<br/>Start = System Start<br/>Group =<br/>Fri Mar 12 16:29:28 2010Z<br/>Name = _VOIDd.sys<br/>Display =<br/>ImagePath = \systemroot\system32\drivers\_VOIDfjtivkowvn.sys<br/>Type = Kernel driver<br/>Start = System Start<br/>Group = file system<br/>Fri Mar 12 16:17:03 2010Z<br/>Name = USBSTOR<br/>Display = USB Mass Storage Driver<br/>ImagePath = system32\DRIVERS\USBSTOR.SYS<br/>Type = Kernel driver<br/>Start = Manual</pre> | Display    | =                                                  |
|----------------------------------------------------------------------------------------------------|------------|----------------------------------------------------|
| Type = Kernel driver<br>Start = System Start<br>Group =<br>Fri Mar 12 16:29:28 2010Z<br>Name = _VOIDd.sys<br>Display =<br>ImagePath = \systemroot\system32\drivers\_VOIDfjtivkowvn.sys<br>Type = Kernel driver<br>Start = System Start<br>Group = file system<br>Fri Mar 12 16:17:03 2010Z<br>Name = USBSTOR<br>Display = USB Mass Storage Driver<br>ImagePath = system32\DRIVERS\USBSTOR.SYS<br>Type = Kernel driver<br>Start = Manual                                                                                  | ImagePath  | = \svstemroot\ VOIDvsipbccdxr\ VOIDd.svs           |
| <pre>Start = System Start<br/>Group =<br/>Fri Mar 12 16:29:28 2010Z<br/>Name = _VOIDd.sys<br/>Display =<br/>ImagePath = \systemroot\system32\drivers\_VOIDfjtivkowvn.sys<br/>Type = Kernel driver<br/>Start = System Start<br/>Group = file system<br/>Fri Mar 12 16:17:03 2010Z<br/>Name = USBSTOR<br/>Display = USB Mass Storage Driver<br/>ImagePath = system32\DRIVERS\USBSTOR.SYS<br/>Type = Kernel driver<br/>Start = Manual</pre>                                                                                 | Type       | = Kernel driver                                    |
| <pre>Group = Fri Mar 12 16:29:28 2010Z Name = _VOIDd.sys Display = ImagePath = \systemroot\system32\drivers\_VOIDfjtivkowvn.sys Type = Kernel driver Start = System Start Group = file system Fri Mar 12 16:17:03 2010Z Name = USBSTOR Display = USB Mass Storage Driver ImagePath = system32\DRIVERS\USBSTOR.SYS Type = Kernel driver Start = Manual</pre>                                                                                                    | Start      | = System Start                                     |
| <pre>Fri Mar 12 16:29:28 2010Z<br/>Name = _VOIDd.sys<br/>Display =<br/>ImagePath = \systemroot\system32\drivers\_VOIDfjtivkowvn.sys<br/>Type = Kernel driver<br/>Start = System Start<br/>Group = file system<br/>Fri Mar 12 16:17:03 2010Z<br/>Name = USBSTOR<br/>Display = USB Mass Storage Driver<br/>ImagePath = system32\DRIVERS\USBSTOR.SYS<br/>Type = Kernel driver<br/>Start = Manual</pre>                                                                                                    | Group      |                                                    |
| <pre>Name = _VOIDd.sys<br/>Display =<br/>ImagePath = \systemroot\system32\drivers\_VOIDfjtivkowvn.sys<br/>Type = Kernel driver<br/>Start = System Start<br/>Group = file system<br/>Fri Mar 12 16:17:03 2010Z<br/>Name = USBSTOR<br/>Display = USB Mass Storage Driver<br/>ImagePath = system32\DRIVERS\USBSTOR.SYS<br/>Type = Kernel driver<br/>Start = Manual</pre>                                                                                                    | Fri Mar 12 | 16:29:28 2010Z                                     |
| <pre>Display = ImagePath = \systemroot\system32\drivers\_VOIDfjtivkowvn.sys Type = Kernel driver Start = System Start Group = file system Fri Mar 12 16:17:03 2010Z Name = USBSTOR Display = USB Mass Storage Driver ImagePath = system32\DRIVERS\USBSTOR.SYS Type = Kernel driver Start = Manual</pre>                                                                                                    | Name       | = _VOIDd.sys                                       |
| <pre>ImagePath = \systemroot\system32\drivers\_VOIDfjtivkowvn.sys<br/>Type = Kernel driver<br/>Start = System Start<br/>Group = file system<br/>Fri Mar 12 16:17:03 2010Z<br/>Name = USBSTOR<br/>Display = USB Mass Storage Driver<br/>ImagePath = system32\DRIVERS\USBSTOR.SYS<br/>Type = Kernel driver<br/>Start = Manual</pre>                                                                                                    | Display    |                                                    |
| Type = Kernel driver<br>Start = System Start<br>Group = file system<br>Fri Mar 12 16:17:03 2010Z<br>Name = USBSTOR<br>Display = USB Mass Storage Driver<br>ImagePath = system32\DRIVERS\USBSTOR.SYS<br>Type = Kernel driver<br>Start = Manual                                                                                                    | ImagePath  | = \systemroot\system32\drivers\_VOIDfjtivkowvn.sys |
| <pre>Start = System Start<br/>Group = file system<br/>Fri Mar 12 16:17:03 2010Z<br/>Name = USBSTOR<br/>Display = USB Mass Storage Driver<br/>ImagePath = system32\DRIVERS\USBSTOR.SYS<br/>Type = Kernel driver<br/>Start = Manual</pre>                                                                                                    | туре       | = Kernel driver                                    |
| Group = file system<br>Fri Mar 12 16:17:03 2010Z<br>Name = USBSTOR<br>Display = USB Mass Storage Driver<br>ImagePath = system32\DRIVERS\USBSTOR.SYS<br>Type = Kernel driver<br>Start = Manual                                                                                                    | Start      | = System Start                                     |
| Fri Mar 12 16:17:03 2010Z<br>Name = USBSTOR<br>Display = USB Mass Storage Driver<br>ImagePath = system32\DRIVERS\USBSTOR.SYS<br>Type = Kernel driver                                                                                                    | Group      | = file system                                      |
| Name = USBSTOR<br>Display = USB Mass Storage Driver<br>ImagePath = system32\DRIVERS\USBSTOR.SYS<br>Type = Kernel driver                                                                                                    | Fri Mar 12 | 16:17:03 2010Z                                     |
| Display = USB Mass Storage Driver<br>ImagePath = system32\DRIVERS\USBSTOR.SYS<br>Type = Kernel driver                                                                                                    | Name       | = USBSTOR                                          |
| ImagePath = system32\DRIVERS\USBSTOR.SYS<br>Type = Kernel driver                                                                                                    | Display    | = USB Mass Storage Driver                          |
| Type = Kernel driver                                                                                                    | ImagePath  | <pre>= system32\DRIVERS\USBSTOR.SYS</pre>          |
| Start - Manual                                                                                                    | туре       | = Kernel driver                                    |
| Scarc - Mariuan                                                                                                    | Start      | = Manual                                           |
| Group =                                                                                                    | Group      |                                                    |

= VOTDysiphccdyr

Name

#### Examine File System Artifacts

- New Technologies File System (NTFS) default for Windows NT based systems
- NTFS artifacts of interest
  - Master File Table (\$MFT)
  - Change Journal (\$UsnJrnl)

#### Examine File System Artifacts

- Review the Master File Table (\$MFT)
  - Contains the information about all files and folders
    - Every file and folder has at least one entry in the \$MFT
    - \$MFT entry is used to store attributes
      - \$Standard\_Information -> timestamps easily changed
      - \$File\_Name -> timestamps more difficult to change
      - **\$**Data -> file's contents
  - $\circ$  Location
    - Beneath the root of volume (i.e. C\\$MFT)
  - Information Provided
    - Files and folders creation dates, last modified dates, and last access dates
    - Files and folders paths
    - Timeline of file system activity to perform root cause analysis

© Corey Harrell

#### Examine File System Artifacts

- Review Master File Table (\$MFT)
  - analyzeMFT.py (or analyzeMFT.exe)
    - Command:

C:\Tools\analyzeMFT\analyzemft>python analyzeMFT.py -f H:\\$MFT -o output.txt -c mft-timeline.csv

- f switch: specifies file
- -o switch: specifies output file
- c switch: specifies output in timeline (l2t format)

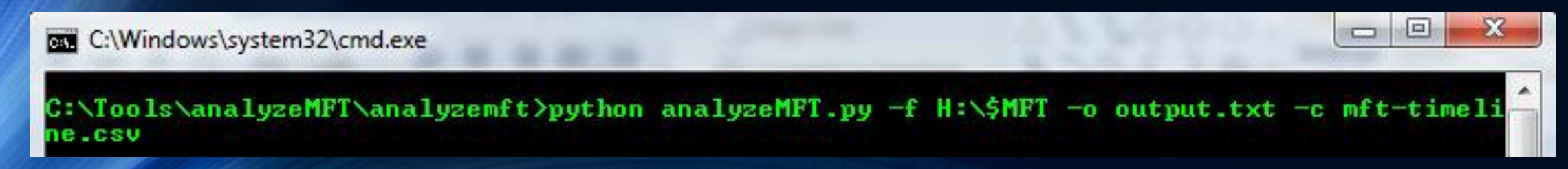

#### Malware Forensics Examination Steps analyzeMFT.py

| A         | В        | D    | E      | F          |                                                                                                    |
|-----------|----------|------|--------|------------|----------------------------------------------------------------------------------------------------|
| date      | time     | macb | source | sourcetype | short                                                                                                    |
| 3/12/2010 | 16:35:11 | .A   | FILE   | NTFS \$MFT | /Documents and Settings/Administrator/Desktop/Dr. Guard Support.Ink                                           |
| 3/12/2010 | 16:35:11 | M    | FILE   | NTFS \$MFT | /Documents and Settings/Administrator/Desktop/Dr. Guard Support.Ink                                           |
| 3/12/2010 | 16:35:11 | C.   | FILE   | NTFS \$MFT | /Documents and Settings/Administrator/Desktop/Dr. Guard Support.Ink                                           |
| 3/12/2010 | 16:35:11 | В    | FILE   | NTFS \$MFT | /Documents and Settings/Administrator/Desktop/Dr. Guard Support.Ink                                           |
| 3/12/2010 | 16:35:11 | .A   | FILE   | NTFS \$MFT | /Documents and Settings/Administrator/Application Data/Microsoft/Internet Explorer/Quick Launch/Dr. Guard.Ink |
| 3/12/2010 | 16:35:11 | M    | FILE   | NTFS \$MFT | /Documents and Settings/Administrator/Application Data/Microsoft/Internet Explorer/Quick Launch/Dr. Guard.Ink |
| 3/12/2010 | 16:35:11 | C.   | FILE   | NTFS \$MFT | /Documents and Settings/Administrator/Application Data/Microsoft/Internet Explorer/Quick Launch/Dr. Guard.Ink |
| 3/12/2010 | 16:35:11 | В    | FILE   | NTFS \$MFT | /Documents and Settings/Administrator/Application Data/Microsoft/Internet Explorer/Quick Launch/Dr. Guard.Ink |
| 3/12/2010 | 16:35:21 | .A   | FILE   | NTFS \$MFT | /WINDOWS/Prefetch/DRGUARD.EXE-23A7FB3B.pf                                                                     |
| 3/12/2010 | 16:35:21 | M    | FILE   | NTFS \$MFT | /WINDOWS/Prefetch/DRGUARD.EXE-23A7FB3B.pf                                                                     |
| 3/12/2010 | 16:35:21 | c.   | FILE   | NTFS \$MFT | /WINDOWS/Prefetch/DRGUARD.EXE-23A7FB3B.pf                                                                     |
| 3/12/2010 | 16:35:21 | В    | FILE   | NTFS \$MFT | /WINDOWS/Prefetch/DRGUARD.EXE-23A7FB3B.pf                                                                     |
| 3/12/2010 | 16:35:28 | .A   | FILE   | NTFS \$MFT | /Program Files/DR1A09~1.GUA/splash.mp3                                                                        |
| 3/12/2010 | 16:35:28 | M    | FILE   | NTFS \$MFT | /Program Files/DR1A09~1.GUA/splash.mp3                                                                        |
| 3/12/2010 | 16:35:28 | C.   | FILE   | NTFS \$MFT | /Program Files/DR1A09~1.GUA/splash.mp3                                                                        |
| 3/12/2010 | 16:35:28 | В    | FILE   | NTFS \$MFT | /Program Files/DR1A09~1.GUA/splash.mp3                                                                        |
| 3/12/2010 | 16:35:28 | .A   | FILE   | NTFS \$MFT | /Program Files/DR1A09~1.GUA/virus.mp3                                                                         |
| 3/12/2010 | 16:35:28 | M    | FILE   | NTFS \$MFT | /Program Files/DR1A09~1.GUA/virus.mp3                                                                         |
| 3/12/2010 | 16:35:28 | C.   | FILE   | NTFS \$MFT | /Program Files/DR1A09~1.GUA/virus.mp3                                                                         |
| 3/12/2010 | 16:35:28 | В    | FILE   | NTFS \$MFT | /Program Files/DR1A09~1.GUA/virus.mp3                                                                         |
| 3/12/2010 | 16:35:31 | .A   | FILE   | NTFS \$MFT | /Documents and Settings/Administrator/Local Settings/Temp/drg.dat                                             |

#### analyzeMFT.py

| A         | В        | D    | E      | F          |                                                                       |
|-----------|----------|------|--------|------------|-----------------------------------------------------------------------|
| date      | time     | macb | source | sourcetype |                                                                       |
| 3/12/2010 | 16:34:57 | В    | FILE   | NTFS \$MFT | /Program Files/DR1A09~1.GUA/drgext.dll                                |
| 3/12/2010 | 16:34:57 | .A   | FILE   | NTFS \$MFT | /Documents and Settings/Administrator/Local Settings/Temp/uac854e.tmp |
| 3/12/2010 | 16:34:57 | M    | FILE   | NTFS \$MFT | /Documents and Settings/Administrator/Local Settings/Temp/uac854e.tmp |
| 3/12/2010 | 16:34:57 | C.   | FILE   | NTFS \$MFT | /Documents and Settings/Administrator/Local Settings/Temp/uac854e.tmp |
| 3/12/2010 | 16:34:57 | в    | FILE   | NTFS \$MFT | /Documents and Settings/Administrator/Local Settings/Temp/uac854e.tmp |
| 3/12/2010 | 16:34:57 | .A   | FILE   | NTFS \$MFT | /Program Files/DR1A09~1.GUA/drghook.dll                               |
| 3/12/2010 | 16:34:57 | M    | FILE   | NTFS \$MFT | /Program Files/DR1A09~1.GUA/drghook.dll                               |
| 3/12/2010 | 16:34:57 | C.   | FILE   | NTFS \$MFT | /Program Files/DR1A09~1.GUA/drghook.dll                               |
| 3/12/2010 | 16:34:57 | в    | FILE   | NTFS \$MFT | /Program Files/DR1A09~1.GUA/drghook.dll                               |
| 3/12/2010 | 16:34:57 | .A   | FILE   | NTFS \$MFT | /Documents and Settings/Administrator/Local Settings/Temp/uac8677.tmp |
| 3/12/2010 | 16:34:57 | M    | FILE   | NTFS \$MFT | /Documents and Settings/Administrator/Local Settings/Temp/uac8677.tmp |
| 3/12/2010 | 16:34:57 | C.   | FILE   | NTFS \$MFT | /Documents and Settings/Administrator/Local Settings/Temp/uac8677.tmp |
| 3/12/2010 | 16:34:57 | В    | FILE   | NTFS \$MFT | /Documents and Settings/Administrator/Local Settings/Temp/uac8677.tmp |
| 3/12/2010 | 16:34:58 | .A   | FILE   | NTFS \$MFT | /Program Files/DR1A09~1.GUA/uninstall.exe                             |
| 3/12/2010 | 16:34:58 | M    | FILE   | NTFS \$MFT | /Program Files/DR1A09~1.GUA/uninstall.exe                             |
| 3/12/2010 | 16:34:58 | C.   | FILE   | NTFS \$MFT | /Program Files/DR1A09~1.GUA/uninstall.exe                             |
| 3/12/2010 | 16:34:58 | В    | FILE   | NTFS \$MFT | /Program Files/DR1A09~1.GUA/uninstall.exe                             |
| 3/12/2010 | 16:34:58 | .A   | FILE   | NTFS \$MFT | /Documents and Settings/Administrator/Local Settings/Temp/uac887a.tmp |
| 3/12/2010 | 16:34:58 | M    | FILE   | NTFS \$MFT | /Documents and Settings/Administrator/Local Settings/Temp/uac887a.tmp |
| 3/12/2010 | 16:34:58 | C.   | FILE   | NTFS \$MFT | /Documents and Settings/Administrator/Local Settings/Temp/uac887a.tmp |
| 3/12/2010 | 16:34:58 | В    | FILE   | NTFS \$MFT | /Documents and Settings/Administrator/Local Settings/Temp/uac887a.tmp |
| 3/12/2010 | 16:35:10 | .A   | FILE   | NTFS \$MFT | /Program Files/DR1A09~1.GUA/drguard.exe                               |
| 3/12/2010 | 16:35:10 | M    | FILE   | NTFS \$MFT | /Program Files/DR1A09~1.GUA/drguard.exe                               |
| 3/12/2010 | 16:35:10 | C.   | FILE   | NTFS \$MFT | /Program Files/DR1A09~1.GUA/drguard.exe                               |
| 3/12/2010 | 16:35:10 | В    | FILE   | NTFS \$MFT | /Program Files/DR1A09~1.GUA/drguard.exe                               |

#### analvzeMFT.pv

| A         | В        | D    | E      | F          | J                                                                      |
|-----------|----------|------|--------|------------|------------------------------------------------------------------------|
| date      | time     | macb | source | sourcetype | short                                                                  |
| 3/12/2010 | 16:34:50 | M    | FILE   | NTFS \$MFT | /Documents and Settings/Administrator/Local Settings/Temp/ASD3TM~1.EXE |
| 3/12/2010 | 16:34:50 | C.   | FILE   | NTFS \$MFT | /Documents and Settings/Administrator/Local Settings/Temp/ASD3TM~1.EXE |
| 3/12/2010 | 16:34:50 | В    | FILE   | NTFS \$MFT | /Documents and Settings/Administrator/Local Settings/Temp/ASD3TM~1.EXE |
| 3/12/2010 | 16:34:50 | .A   | FILE   | NTFS \$MFT | /Documents and Settings/Administrator/Local Settings/Temp/asd4.tmp     |
| 3/12/2010 | 16:34:50 | M    | FILE   | NTFS \$MFT | /Documents and Settings/Administrator/Local Settings/Temp/asd4.tmp     |
| 3/12/2010 | 16:34:50 | C.   | FILE   | NTFS \$MFT | /Documents and Settings/Administrator/Local Settings/Temp/asd4.tmp     |
| 3/12/2010 | 16:34:50 | В    | FILE   | NTFS \$MFT | /Documents and Settings/Administrator/Local Settings/Temp/asd4.tmp     |
| 3/12/2010 | 16:34:50 | .A   | FILE   | NTFS \$MFT | /Documents and Settings/Administrator/Local Settings/Temp/ASD4TM~1.EXE |
| 3/12/2010 | 16:34:50 | M    | FILE   | NTFS \$MFT | /Documents and Settings/Administrator/Local Settings/Temp/ASD4TM~1.EXE |
| 3/12/2010 | 16:34:50 | C.   | FILE   | NTFS \$MFT | /Documents and Settings/Administrator/Local Settings/Temp/ASD4TM~1.EXE |
| 3/12/2010 | 16:34:50 | В    | FILE   | NTFS \$MFT | /Documents and Settings/Administrator/Local Settings/Temp/ASD4TM~1.EXE |
| 3/12/2010 | 16:34:50 | .A   | FILE   | NTFS \$MFT | /WINDOWS/Prefetch/ASD4.TMP.EXE-2740C04A.pf                             |
| 3/12/2010 | 16:34:50 | M    | FILE   | NTFS \$MFT | /WINDOWS/Prefetch/ASD4.TMP.EXE-2740C04A.pf                             |
| 3/12/2010 | 16:34:50 | C.   | FILE   | NTFS \$MFT | /WINDOWS/Prefetch/ASD4.TMP.EXE-2740C04A.pf                             |
| 3/12/2010 | 16:34:50 | В    | FILE   | NTFS \$MFT | /WINDOWS/Prefetch/ASD4.TMP.EXE-2740C04A.pf                             |
| 3/12/2010 | 16:34:50 | .A   | FILE   | NTFS \$MFT | /WINDOWS/Prefetch/ASD3.TMP.EXE-26CA54B1.pf                             |
| 3/12/2010 | 16:34:50 | M    | FILE   | NTFS \$MFT | /WINDOWS/Prefetch/ASD3.TMP.EXE-26CA54B1.pf                             |
| 3/12/2010 | 16:34:50 | C.   | FILE   | NTFS \$MFT | /WINDOWS/Prefetch/ASD3.TMP.EXE-26CA54B1.pf                             |
| 3/12/2010 | 16:34:50 | В    | FILE   | NTFS \$MFT | /WINDOWS/Prefetch/ASD3.TMP.EXE-26CA54B1.pf                             |
| 3/12/2010 | 16:34:56 | .A   | FILE   | NTFS \$MFT | /Program Files/DR1A09~1.GUA/drg.db                                     |
| 3/12/2010 | 16:34:56 | M    | FILE   | NTFS \$MFT | /Program Files/DR1A09~1.GUA/drg.db                                     |
| 3/12/2010 | 16:34:56 | C.   | FILE   | NTFS \$MFT | /Program Files/DR1A09~1.GUA/drg.db                                     |
| 3/12/2010 | 16:34:56 | В    | FILE   | NTFS \$MFT | /Program Files/DR1A09~1.GUA/drg.db                                     |
| 3/12/2010 | 16:34:57 | .A   | FILE   | NTFS \$MFT | /Documents and Settings/Administrator/Local Settings/Temp/uac8415.tmp  |

#### Malware Forensics Examination Steps analyzeMFT.py

| А         | В        | D    | E      | F          |                                      |
|-----------|----------|------|--------|------------|--------------------------------------|
| date      | time     | macb | source | sourcetype |                                      |
| 3/12/2010 | 16:32:41 | M    | FILE   | NTFS \$MFT | /WINDOWS/system32/_VOIDmfekInmal.dll |
| 3/12/2010 | 16:32:41 | C.   | FILE   | NTFS \$MFT | /WINDOWS/system32/_VOIDmfekInmal.dll |
| 3/12/2010 | 16:32:41 | В    | FILE   | NTFS \$MFT | /WINDOWS/system32/_VOIDmfekInmal.dll |

#### analyzeMFT.py

| А         | В        | D    | E      | F          |                                             |
|-----------|----------|------|--------|------------|---------------------------------------------|
| date      | time     | macb | source | sourcetype |                                             |
| 3/12/2010 | 16:29:09 | В    | FILE   | NTFS \$MFT | /WINDOWS/Prefetch/NET.EXE-01A53C2F.pf       |
| 3/12/2010 | 16:29:16 | .A   | FILE   | NTFS \$MFT | /WINDOWS/Prefetch/ASR64_LDM.EXE-3944C1CE.pf |
| 3/12/2010 | 16:29:16 | M    | FILE   | NTFS \$MFT | /WINDOWS/Prefetch/ASR64_LDM.EXE-3944C1CE.pf |
| 3/12/2010 | 16:29:16 | C.   | FILE   | NTFS \$MFT | /WINDOWS/Prefetch/ASR64_LDM.EXE-3944C1CE.pf |
| 3/12/2010 | 16:29:16 | В    | FILE   | NTFS \$MFT | /WINDOWS/Prefetch/ASR64_LDM.EXE-3944C1CE.pf |
| 3/12/2010 | 16:29:17 | .A   | FILE   | NTFS \$MFT | /WINDOWS/Prefetch/TMPDC7.EXE-2240CBB3.pf    |
| 3/12/2010 | 16:29:17 | M    | FILE   | NTFS \$MFT | /WINDOWS/Prefetch/TMPDC7.EXE-2240CBB3.pf    |
| 3/12/2010 | 16:29:17 | C.   | FILE   | NTFS \$MFT | /WINDOWS/Prefetch/TMPDC7.EXE-2240CBB3.pf    |
| 3/12/2010 | 16:29:17 | В    | FILE   | NTFS \$MFT | /WINDOWS/Prefetch/TMPDC7.EXE-2240CBB3.pf    |
| 3/12/2010 | 16:29:28 | .A   | FILE   | NTFS \$MFT | /WINDOWS/_VOIDvsipbccdxr                    |
| 3/12/2010 | 16:29:28 | M    | FILE   | NTFS \$MFT | /WINDOWS/_VOIDvsipbccdxr                    |
| 3/12/2010 | 16:29:28 | C.   | FILE   | NTFS \$MFT | /WINDOWS/_VOIDvsipbccdxr                    |
| 3/12/2010 | 16:29:28 | В    | FILE   | NTFS \$MFT | /WINDOWS/_VOIDvsipbccdxr                    |
| 3/12/2010 | 16:29:28 | .A   | FILE   | NTFS \$MFT | /WINDOWS/_VOIDvsipbccdxr/_VOIDd.sys         |
| 3/12/2010 | 16:29:28 | M    | FILE   | NTFS \$MFT | /WINDOWS/_VOIDvsipbccdxr/_VOIDd.sys         |
| 3/12/2010 | 16:29:28 | C.   | FILE   | NTFS \$MFT | /WINDOWS/_VOIDvsipbccdxr/_VOIDd.sys         |
| 3/12/2010 | 16:29:28 | В    | FILE   | NTFS \$MFT | /WINDOWS/_VOIDvsipbccdxr/_VOIDd.sys         |
| 3/12/2010 | 16:29:29 | .A   | FILE   | NTFS \$MFT | /WINDOWS/system32/_VOIDfwxwbrqjhp.dll       |
| 3/12/2010 | 16:29:29 | M    | FILE   | NTFS \$MFT | /WINDOWS/system32/_VOIDfwxwbrqjhp.dll       |
| 3/12/2010 | 16:29:29 | C.   | FILE   | NTFS \$MFT | /WINDOWS/system32/_VOIDfwxwbrqjhp.dll       |
| 3/12/2010 | 16:29:29 | В    | FILE   | NTFS \$MFT | /WINDOWS/system32/_VOIDfwxwbrqjhp.dll       |
| 3/12/2010 | 16:29:29 | В    | FILE   | NTFS \$MFT | /WINDOWS/Temp/ VOID53f7.tmp                 |

#### analvzeMFT.pv

| A         | В        | D    | E      | F          | J                                                                                                    |
|-----------|----------|------|--------|------------|----------------------------------------------------------------------------------------------------|
| date      | time     | macb | source | sourcetype | short                                                                                                    |
| 3/12/2010 | 16:27:22 | В    | FILE   | NTFS \$MFT | /Documents and Settings/Administrator/Local Settings/Temporary Internet Files/Content.IE5/8RY4MW9H/NOV1_1~1.HTM |
| 3/12/2010 | 16:28:36 | .A   | FILE   | NTFS \$MFT | /WINDOWS/Prefetch/RUNDLL32.EXE-2E540F2E.pf                                                                      |
| 3/12/2010 | 16:28:36 | M    | FILE   | NTFS \$MFT | /WINDOWS/Prefetch/RUNDLL32.EXE-2E540F2E.pf                                                                      |
| 3/12/2010 | 16:28:36 | C.   | FILE   | NTFS \$MFT | /WINDOWS/Prefetch/RUNDLL32.EXE-2E540F2E.pf                                                                      |
| 3/12/2010 | 16:28:36 | В    | FILE   | NTFS \$MFT | /WINDOWS/Prefetch/RUNDLL32.EXE-2E540F2E.pf                                                                      |
| 3/12/2010 | 16:28:58 | .A   | FILE   | NTFS \$MFT | /Documents and Settings/All Users/Favorites/_favdata.dat                                                        |
| 3/12/2010 | 16:28:58 | M    | FILE   | NTFS \$MFT | /Documents and Settings/All Users/Favorites/_favdata.dat                                                        |
| 3/12/2010 | 16:28:58 | C.   | FILE   | NTFS \$MFT | /Documents and Settings/All Users/Favorites/_favdata.dat                                                        |
| 3/12/2010 | 16:28:58 | В    | FILE   | NTFS \$MFT | /Documents and Settings/All Users/Favorites/_favdata.dat                                                        |
| 3/12/2010 | 16:29:06 | .A   | FILE   | NTFS \$MFT | /Documents and Settings/Administrator/Local Settings/Temp/asr64_Idm.exe                                         |
| 3/12/2010 | 16:29:06 | M    | FILE   | NTFS \$MFT | /Documents and Settings/Administrator/Local Settings/Temp/asr64_Idm.exe                                         |
| 3/12/2010 | 16:29:06 | C.   | FILE   | NTFS \$MFT | /Documents and Settings/Administrator/Local Settings/Temp/asr64_Idm.exe                                         |
| 3/12/2010 | 16:29:06 | В    | FILE   | NTFS \$MFT | /Documents and Settings/Administrator/Local Settings/Temp/asr64_Idm.exe                                         |
| 3/12/2010 | 16:29:07 | .A   | FILE   | NTFS \$MFT | /WINDOWS/Prefetch/TMP77E.EXE-02781D7C.pf                                                                        |
| 3/12/2010 | 16:29:07 | M    | FILE   | NTFS \$MFT | /WINDOWS/Prefetch/TMP77E.EXE-02781D7C.pf                                                                        |
| 3/12/2010 | 16:29:07 | C.   | FILE   | NTFS \$MFT | /WINDOWS/Prefetch/TMP77E.EXE-02781D7C.pf                                                                        |
| 3/12/2010 | 16:29:07 | В    | FILE   | NTFS \$MFT | /WINDOWS/Prefetch/TMP77E.EXE-02781D7C.pf                                                                        |
| 3/12/2010 | 16:29:07 | .A   | FILE   | NTFS \$MFT | /WINDOWS/Prefetch/SC.EXE-012262AF.pf                                                                            |
| 3/12/2010 | 16:29:07 | M    | FILE   | NTFS \$MFT | /WINDOWS/Prefetch/SC.EXE-012262AF.pf                                                                            |
| 3/12/2010 | 16:29:07 | C.   | FILE   | NTFS \$MFT | /WINDOWS/Prefetch/SC.EXE-012262AF.pf                                                                            |
| 3/12/2010 | 16:29:07 | B    | FILE   | NTFS \$MFT | /WINDOWS/Prefetch/SC.EXE-012262AF.pf                                                                            |
| 3/12/2010 | 16:29:07 | .A   | FILE   | NTFS \$MFT | /WINDOWS/Prefetch/UPDATE.EXE-0825DC41.pf                                                                        |
| 3/12/2010 | 16:29:07 | M    | FILE   | NTFS \$MFT | /WINDOWS/Prefetch/UPDATE.EXE-0825DC41.pf                                                                        |
| 3/12/2010 | 16:29:07 | C.   | FILE   | NTFS \$MFT | /WINDOWS/Prefetch/UPDATE.EXE-0825DC41.pf                                                                        |
| 3/12/2010 | 16:29:07 | В    | FILE   | NTFS \$MFT | /WINDOWS/Prefetch/UPDATE.EXE-0825DC41.pf                                                                        |
| 3/12/2010 | 16:29:08 | .A   | FILE   | NTFS \$MFT | /Documents and Settings/Administrator/Local Settings/Temp/_VOID1029.tmp                                         |

#### Examine File System Artifacts

- Review the Windows Change Journal (\$UsnJrnl:J)
  - Records when changes are made to files and folders (historical information)
    - Provides historical information
  - $\ensuremath{\circ}$  Location
    - \$Extend\\$UsnJrnl:J
      - J alternate data stream stored the change journal
  - Information Provided
    - Time of change
    - Reason for change
    - File/Directory name
    - \$MFT record number
    - Timestamp information can be combined into timeline with other NTFS artifacts

© Corey Harrell

#### Examine File System Artifacts

- Review Windows Change Journal (\$UsnJrnl:J)
  - jp64.exe (or jp32.exe)
    - Command:

C:\Tools\jp64.v.1.o2.win>jp64.exe -file C:\export\\$J\_csvl2t > output.txt

- file switch: specifies file (shown is exported \$UsnJrnl:\$J)

- csvl2t switch: specifies output in timeline (l2t format)

#### C:\Windows\system32\cmd.exe

C:\Tools\jp64.v.1.02.win>jp64.exe -file C:\export\\$J -csv12t > output.txt\_

note: image below is from different system infected with ZeroAccess Rootkit

| date      | time     | MACB | sourcetype         | type                | short                                                                                                    |
|-----------|----------|------|--------------------|---------------------|----------------------------------------------------------------------------------------------------|
| 12/6/2012 | 22:18:05 | M    | NTFS \$MFT         | \$SI [M] time       | /Windows/Installer/{5da39e95-8007-4308-c6cf-bcce61795d0d}/L                                                                                                    |
| 12/6/2012 | 22:18:05 | C.   | NTFS \$MFT         | \$SI [C.] time      | /Windows/Installer/{5da39e95-8007-4308-c6cf-bcce61795d0d}/L                                                                                                    |
| 12/6/2012 | 22:18:05 | В    | NTFS \$MFT         | \$SI [B] time       | /Windows/Installer/{5da39e95-8007-4308-c6cf-bcce61795d0d}/L                                                                                                    |
| 12/6/2012 | 22:18:05 |      | NTFS \$LOGFILE     | File Rename Event   | File Renamed                                                                                                    |
| 12/6/2012 | 22:18:05 |      | NTFS \$LOGFILE     | File Creation Event | FILE Created                                                                                                    |
| 12/6/2012 | 22:18:05 | В    | NTFS:\$UsnJrnl:J\$ | file_created        | n sector sector s |
| 12/6/2012 | 22:18:05 | В    | NTFS:\$UsnJrnl:J\$ | file_added          | n                                                                                                    |
| 12/6/2012 | 22:18:05 | C.   | NTFS:\$UsnJrnl:J\$ | attrib_changed      | n                                                                                                    |
| 12/6/2012 | 22:18:05 | В    | NTFS:\$UsnJrnl:J\$ | file_added          | n                                                                                                    |
| 12/6/2012 | 22:18:05 | C.   | NTFS:\$UsnJrnl:J\$ | attrib_changed      | n                                                                                                    |
| 12/6/2012 | 22:18:05 | В    | NTFS:\$UsnJrnl:J\$ | file_added          | n                                                                                                    |
| 12/6/2012 | 22:18:05 | C.   | NTFS:\$UsnJrnl:J\$ | attrib_changed      | {5da39e95-8007-4308-c6cf-bcce61795d0d}                                                                                                    |
| 12/6/2012 | 22:18:05 | В    | NTFS:\$UsnJrnl:J\$ | file_created        | {5da39e95-8007-4308-c6cf-bcce61795d0d}                                                                                                    |
| 12/6/2012 | 22:18:05 | C.   | NTFS:\$UsnJrnl:J\$ | attrib_changed      | {5da39e95-8007-4308-c6cf-bcce61795d0d}                                                                                                    |
| 12/6/2012 | 22:18:05 | В    | NTFS:\$UsnJrnl:J\$ | file_created        | {5da39e95-8007-4308-c6cf-bcce61795d0d}                                                                                                    |
| 12/6/2012 | 22:18:05 | .A   | NTFS \$MFT         | \$SI [.A] time      | /Windows/Installer/{5da39e95-8007-4308-c6cf-bcce61795d0d}/n                                                                                                    |
| 12/6/2012 | 22:18:05 | M    | NTFS \$MFT         | \$SI [M] time       | /Windows/Installer/{5da39e95-8007-4308-c6cf-bcce61795d0d}/n                                                                                                    |
| 12/6/2012 | 22:18:05 | C.   | NTFS \$MFT         | \$SI [C.] time      | /Windows/Installer/{5da39e95-8007-4308-c6cf-bcce61795d0d}/n                                                                                                    |
| 12/6/2012 | 22:18:05 | В    | NTFS \$MFT         | \$SI [B] time       | /Windows/Installer/{5da39e95-8007-4308-c6cf-bcce61795d0d}/n                                                                                                    |

# Mock Case – Iron Man Style

#### Incident Detected

• User provides a very detailed report

# "My computer is acting funny"

# Responding to the System

- Gaining access to data on the system
  - Remotely over the wire to the live system
  - Running collection scripts on the system
  - Removing the hard drive
  - Imaging the hard drive and working on the forensic copy

#### Tip

• Responding remotely or using collection scripts is the better alternative

#### **Digital Forensics Blasphemy**

- Skip imaging the drive and work directly on the original copy
  - Imaging takes too much time (but use precautions if imaging becomes necessary)

© Corey Harrell

• Parse program execution and auto-start artifacts

|                                            |                                              | _ |
|--------------------------------------------|----------------------------------------------|---|
| E:\DFIR-Tools\Programs\winprefetchview>Win | PrefetchUiew.exe /folder H:\Windows\Prefetch | Î |
|                                            |                                              |   |

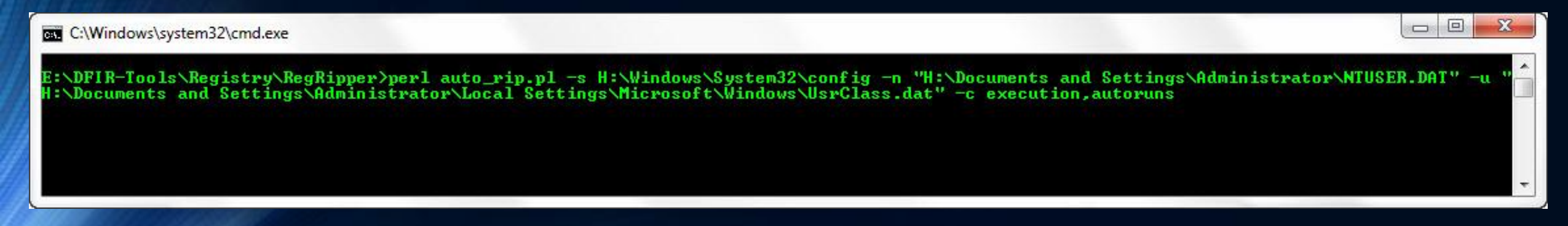

© Corey Harrell

- Review program execution
  - Prefetch files
    - Look at process paths for malware indicators

| Filename                                | Created Time           | Modified Time                  | Process Path /                                                                                                  |
|-----------------------------------------|------------------------|--------------------------------|----------------------------------------------------------------------------------------------------|
| FTK IMAGER.EXE-25ECB6F3.pf              | 3/10/2011 1:18:24 PM   | 3/10/2011 1:18:2               | \DEVICE\HARDDISKVOLUME1\DOCUMENTS AND SETTINGS\ADMINISTRATOR\DESKTOP\PROGRAMS\IMAGER LITE 2.9.0\FTK IMAGER.EXE  |
| PROCMON.EXE-000B5C95.pf                 | 3/10/2011 1:18:16 PM   | 3/10/2011 1:18:1               | \DEVICE\HARDDISKVOLUME1\DOCUMENTS AND SETTINGS\ADMINISTRATOR\DESKTOP\PROGRAMS\PROCESSMONITOR\PROCMON.EXE        |
| REGSHOT.EXE-355EC1DD.pf                 | 3/10/2011 1:18:04 PM   | 3/10/2011 1:18:0               | \DEVICE\HARDDISKVOLUME1\DOCUMENTS AND SETTINGS\ADMINISTRATOR\DESKTOP\PROGRAMS\REGSHOT_1.8.2_SRC_BIN\REGSHOT.EXE |
| FTK IMAGER.EXE-066C1EA6.pf              | 3/10/2011 2:05:46 PM   | 3/10/2011 2:05:4               | \DEVICE\HARDDISKVOLUME1\DOCUMENTS AND SETTINGS\TEST\DESKTOP\PROGRAMS\IMAGER LITE 2.9.0\FTK IMAGER.EXE           |
| PROCMON.EXE-05034A9F.pf                 | 3/10/2011 2:05:40 PM   | 3/10/2011 2:05:4               | \DEVICE\HARDDISKVOLUME1\DOCUMENTS AND SETTINGS\TEST\DESKTOP\PROGRAMS\PROCESSMONITOR\PROCMON.EXE                 |
| REGSHOT.EXE-2C5D6AE4.pf                 | 3/10/2011 2:05:36 PM   | 3/10/2011 2:05:3               | \DEVICE\HARDDISKVOLUME1\DOCUMENTS AND SETTINGS\TEST\DESKTOP\PROGRAMS\REGSHOT_1.8.2_SRC_BIN\REGSHOT.EXE          |
| 000C54AD.TMP-134FDD0A.pf                | 10/14/2011 10:55:47 PM | 10/14/2011 10:55               | \DEVICE\HARDDISKVOLUME1\DOCUME~1\ADMINI~1\LOCALS~1\TEMP\000C54AD.TMP                                            |
| 000C6518.TMP-1B7E315C.pf                | 10/14/2011 10:56:02 PM | 10/14/2011 10: <mark>56</mark> | \DEVICE\HARDDISKVOLUME1\DOCUME~1\ADMINI~1\LOCALS~1\TEMP\000C6518.TMP                                            |
| SETUP.EXE-14B3807A.pf                   | 10/14/2011 10:28:38 PM | 10/14/2011 10:32               | \DEVICE\HARDDISKVOLUME1\DOCUME~1\ADMINI~1\LOCALS~1\TEMP\ADOBE READER 8\SETUP.EXE                                |
| QUICKTIMEINSTALLERADMIN.EXE-0111BF55.pf | 10/14/2011 10:36:15 PM | 10/14/2011 10:36               | \DEVICE\HARDDISKVOLUME1\DOCUME~1\ADMINI~1\LOCALS~1\TEMP\IXP418.TMP\QUICKTIMEINSTALLERADMIN.EXE                  |
| MSI15.TMP-0E2297CB.pf                   | 10/14/2011 10:25:42 PM | 10/14/2011 10:25               | \DEVICE\HARDDISKVOLUME1\DOCUME~1\ADMINI~1\LOCALS~1\TEMP\MSI15.TMP                                               |
| MSI4.TMP-263BF63E.pf                    | 10/14/2011 10:25:23 PM | 10/14/2011 10:25               | \DEVICE\HARDDISKVOLUME1\DOCUME~1\ADMINI~1\LOCALS~1\TEMP\MSI4.TMP                                                |
| NOTMY.EXE-335CAAA7.pf                   | 10/14/2011 10:55:47 PM | 10/14/2011 10:55               | \DEVICE\HARDDISKVOLUME1\DOCUME~1\ADMINI~1\LOCALS~1\TEMP\NOTMY.EXE                                               |

Review program execution

#### • Prefetch files

#### • Check out the loaded modules inside the prefetch file

| NOTMY.EXE-335CAAA7.pf                               |           | 10/14/2011 10:55:47 PM                                                                      | 10/14/2011 10:55:47 PM | \DEVICE\HARDDISKVOLUME1\DOCUME~1\ADMINI~1\                          | LOCALS~1\TEMP\NOTMY.EXE             |  |
|-----------------------------------------------------|-----------|---------------------------------------------------------------------------------------------|------------------------|---------------------------------------------------------------------|-------------------------------------|--|
| PCB_BUILD_23_SMTP.EXE-152B7E8E.pf                   |           | 10/14/2011 10:55:57 PM                                                                      | 10/14/2011 10:55:57 PM | \DEVICE\HARDDISKVOLUME1\DOCUME~1\ADMINI~1\                          | LOCALS~1\TEMP\PCB_BUILD_23_SMTP.EXE |  |
| SVCHOST.EXE-072D0CB1.pf<br>000C6518.TMP-1B7E315C.pf |           | 10/14/2011 10:56:00 PM                                                                      | 10/14/2011 10:56:00 PM | \DEVICE\HARDDISKVOLUME1\DOCUME~1\ADMINI~1\LOCALS~1\TEMP\SVCHOST.EXE |                                     |  |
|                                                     |           | 10/14/2011 10:56:02 PM 10/14/2011 10:56:02 PM \DEVICE\HARDDISKVOLUME1\DOCUME~1\ADMINI~1\LOC |                        |                                                                     | LOCALS~1\TEMP\000C6518.TMP          |  |
| •                                                   |           |                                                                                             | į                      | 11                                                                  |                                     |  |
| Filename /                                          | Full Path | Device Pat                                                                                  | h                      |                                                                     | Index                               |  |
| ADVAPI32.DLL                                        |           | \DEVICE\H                                                                                   | ARDDISKVOLUME1\WINDOV  | VS\SYSTEM32\ADVAPI32.DLL                                            | 6                                   |  |
| APPHELP.DLL                                         |           | \DEVICE\H                                                                                   | ARDDISKVOLUME1\WINDOV  | VS\SYSTEM32\APPHELP.DLL                                             | 10                                  |  |
| DLEEQRDJ.BAT                                        |           | \DEVICE\HARDDISKVOLUME1\DOCUME~1\ADMINI~1\LOCALS~1\TEMP\DLEEQRDJ.BAT                        |                        |                                                                     | 9                                   |  |
| KERNEL32.DLL                                        |           | \DEVICE\HARDDISKVOLUME1\WINDOWS\SYSTEM32\KERNEL32.DLL                                       |                        |                                                                     | 1                                   |  |
| IOCALE.NLS                                          |           | \DEVICE\HARDDISKVOLUME1\WINDOWS\SYSTEM32\LOCALE.NLS                                         |                        |                                                                     | 3                                   |  |
| NOTMY.EXE                                           |           | \DEVICE\HARDDISKVOLUME1\DOCUME~1\ADMINI~1\LOCALS~1\TEMP\NOTMY.EXE                           |                        |                                                                     | 5                                   |  |
| MTDLL.DLL                                           |           | \DEVICE\HARDDISKVOLUME1\WINDOWS\SYSTEM32\NTDLL.DLL                                          |                        |                                                                     | 0                                   |  |
| RPCRT4.DLL                                          |           | \DEVICE\HARDDISKVOLUME1\WINDOWS\SYSTEM32\RPCRT4.DLL                                         |                        |                                                                     | 7                                   |  |
| SECUR32.DLL                                         |           | \DEVICE\HARDDISKVOLUME1\WINDOWS\SYSTEM32\SECUR32.DLL                                        |                        |                                                                     | 8                                   |  |
| SORTTBLS.NLS                                        |           | \DEVICE\H                                                                                   | ARDDISKVOLUME1\WINDOV  | VS\SYSTEM32\SORTTBLS.NLS                                            | 4                                   |  |
| SYSMAIN.SDB                                         |           | \DEVICE\H                                                                                   | ARDDISKVOLUME1\WINDOV  | VS\APPPATCH\SYSMAIN.SDB                                             | 11                                  |  |
| UNICODE.NLS                                         |           | \DEVICE\H                                                                                   | 2                      |                                                                     |                                     |  |

- Review program execution
  - Prefetch files

#### • Sort by time (prefetch creation time, modification time, or last run time)

| Filename                                  | Created Time /         | Modified Time          | Process Path                                                                                                    |
|-------------------------------------------|------------------------|------------------------|----------------------------------------------------------------------------------------------------|
| IPCONFIG.EXE-2395F30B.pf                  | 10/14/2011 10:29:39 PM | 10/14/2011 10:30:22 PM | \DEVICE\HARDDISKVOLUME1\WINDOWS\SYSTEM32\IPCONFIG.EXE                                                                                               |
| ADBERDR811_EN_US-10 OCTOBER 2-25D687B2.pf | 10/14/2011 10:31:26 PM | 10/14/2011 10:31:26 PM | \DEVICE\HARDDISK1\DP(1)0-0+3\SOFTWARE\ATTACK-ARTIFACTS\OLD APPS\READER\ADBERDR811_EN_US-10 OCTOBER 2007.EXE                                         |
| CUICKTIMEPLAYER76-19 JANUARY -32B21A5B.pf | 10/14/2011 10:35:42 PM | 10/14/2011 10:35:42 PM | \DEVICE\HARDDISK1\DP(1)0-0+3\SOFTWARE\ATTACK-ARTIFACTS\OLD APPS\QUICKTIME\QUICKTIMEPLAYER76-19 JANUARY 2009.EXE                                     |
| RUICKTIMEINSTALLERADMIN.EXE-0111BF55.pf   | 10/14/2011 10:36:15 PM | 10/14/2011 10:36:15 PM | \DEVICE\HARDDISKVOLUME1\DOCUME~1\ADMINI~1\LOCALS~1\TEMP\IXP418.TMP\QUICKTIMEINSTALLERADMIN.EXE                                                      |
| SOFTWAREUPDATE.EXE-1415D1B8.pf            | 10/14/2011 10:36:15 PM | 10/14/2011 10:36:15 PM | \DEVICE\HARDDISKVOLUME1\PROGRAM FILES\APPLE SOFTWARE UPDATE\SOFTWAREUPDATE.EXE                                                                      |
| DLLHOST.EXE-205D880D.pf                   | 10/14/2011 10:36:20 PM | 10/14/2011 10:36:20 PM | \DEVICE\HARDDISKVOLUME1\WINDOWS\SYSTEM32\DLLHOST.EXE                                                                                                |
| CTTASK.EXE-342507FB.pf                    | 10/14/2011 10:37:25 PM | 10/14/2011 10:37:25 PM | \DEVICE\HARDDISKVOLUME1\PROGRAM FILES\QUICKTIME\QTTASK.EXE                                                                                          |
| E FLASHPLAYER10R45_2_WIN.EXE-32E647B2.pf  | 10/14/2011 10:38:16 PM | 10/14/2011 10:38:16 PM | \DEVICE\HARDDISKVOLUME1\DOCUME~1\ADMINI~1\LOCALS~1\TEMP\TEMPORARY DIRECTORY 1 FOR FP10_ARCHIVE-30 SEPTEMBER 2008.ZIP\FP10_ARCHIVE\10R45_2\FLASHPLAY |
| RUNDLL32.EXE-32FACC6A.pf                  | 10/14/2011 10:38:40 PM | 10/14/2011 10:38:40 PM | \DEVICE\HARDDISKVOLUME1\WINDOWS\SYSTEM32\RUNDLL32.EXE                                                                                               |
| JAVA.EXE-0C263507.pf                      | 10/14/2011 10:48:21 PM | 10/14/2011 10:48:27 PM | \DEVICE\HARDDISKVOLUME1\PROGRAM FILES\JAVA\JRE6\BIN\JAVA.EXE                                                                                        |
| JAUCHECK.EXE-0CBF467B.pf                  | 10/14/2011 10:48:31 PM | 10/14/2011 10:48:31 PM | \DEVICE\HARDDISKVOLUME1\PROGRAM FILES\COMMON FILES\JAVA\JAVA UPDATE\JAUCHECK.EXE                                                                    |
| JUCHECK.EXE-1B0E4D0A.pf                   | 10/14/2011 10:48:34 PM | 10/14/2011 10:48:34 PM | \DEVICE\HARDDISKVOLUME1\PROGRAM FILES\COMMON FILES\JAVA\JAVA UPDATE\JUCHECK.EXE                                                                     |
| INIFORM TRAFFIC TICKET.EXE-3A9408AA.pf    | 10/14/2011 10:55:12 PM | 10/14/2011 10:55:12 PM | \DEVICE\HARDDISKVOLUME1\DOCUME~1\ADMINI~1\LOCALS~1\TEMP\TEMPORARY DIRECTORY 1 FOR UNIFORM%20TRAFFIC%20TICKET[1].ZIP\UNIFORM TRAFFIC TICKET.EXE      |
| SVCHOST.EXE-3530F672.pf                   | 10/14/2011 10:55:22 PM | 10/14/2011 10:55:22 PM |                                                                                                    |
| 000C54AD.TMP-134FDD0A.pf                  | 10/14/2011 10:55:47 PM | 10/14/2011 10:55:47 PM | \DEVICE\HARDDISKVOLUME1\DOCUME~1\ADMINI~1\LOCALS~1\TEMP\000C54AD.TMP                                                                                |
| 💷 NOTMY.EXE-335CAAA7.pf                   | 10/14/2011 10:55:47 PM | 10/14/2011 10:55:47 PM | \DEVICE\HARDDISKVOLUME1\DOCUME~1\ADMINI~1\LOCALS~1\TEMP\NOTMY.EXE                                                                                   |
| PCB_BUILD_23_SMTP.EXE-152B7E8E.pf         | 10/14/2011 10:55:57 PM | 10/14/2011 10:55:57 PM | \DEVICE\HARDDISKVOLUME1\DOCUME~1\ADMINI~1\LOCALS~1\TEMP\PCB_BUILD_23_SMTP.EXE                                                                       |
| SVCHOST.EXE-072D0CB1.pf                   | 10/14/2011 10:56:00 PM | 10/14/2011 10:56:00 PM | \DEVICE\HARDDISKVOLUME1\DOCUME~1\ADMINI~1\LOCALS~1\TEMP\SVCHOST.EXE                                                                                 |
| 000C6518.TMP-1B7E315C.pf                  | 10/14/2011 10:56:02 PM | 10/14/2011 10:56:02 PM | \DEVICE\HARDDISKVOLUME1\DOCUME~1\ADMINI~1\LOCALS~1\TEMP\000C6518.TMP                                                                                |
- Review program execution
  - AppCompatCache registry key
    - Look at process paths for malware indicators
    - Look for activity around 10/15/2011 02:55:00 UTC (10/14/2011 10:55:00 EDT)

```
C:\WINDOWS\system32\zipfldr.dll
ModTime: Mon Apr 14 09:42:12 2008 Z
UpdTime: Sat Oct 15 02:54:11 2011 Z
     : 338432 bytes
Size
C:\WINDOWS\system32\mycomput.dll
ModTime: Wed Aug 4 11:59:59 2004 Z
UpdTime: Thu Mar 10 17:15:05 2011 Z
      : 90112 bytes
Size
C:\Documents and Settings\Administrator\Application Data\KB961710.exe
ModTime: Sat Oct 15 02:58:50 2011 Z
UpdTime: Sat Oct 15 03:00:17 2011 Z
Size
     : 25088 bytes
C:\Program Files\VMware\VMware Tools\vmacthlp.exe
ModTime: Thu Sep 18 22:32:38 2008 Z
UpdTime: Sat Oct 15 02:59:48 2011 Z
      : 358960 bytes
Size
C:\WINDOWS\msagent\agentsvr.exe
ModTime: Mon Apr 14 09:42:14 2008 Z
UpdTime: Thu Mar 10 16:04:25 2011 Z
       : 256512 bytes
Size
```

- Review program execution
  - AppCompatCache registry key
    - Look at process paths for malware indicators
    - Look for activity around 10/15/2011 02:55:00 UTC (10/14/2011 10:55:00 EDT)

```
C:\WINDOWS\system32\wscntfy.exe
ModTime: Mon Apr 14 09:42:42 2008 Z
UpdTime: Sat Oct 15 03:01:57 2011 Z
size
      : 13824 bytes
C:\Documents and Settings\All Users\Local Settings\Temp\17f7fff4.com
ModTime: Mon Apr 14 09:42:38 2008 Z
UpdTime: Sat Oct 15 03:00:11 2011 Z
     : 39936 bytes
Size
C:\WINDOWS\system32\shqina.dll
ModTime: Mon Apr 14 09:42:06 2008 Z
UpdTime: Sat Oct 15 02:44:12 2011 Z
Size
      : 68096 bytes
C:\WINDOWS\pchealth\UploadLB\Binaries\uploadm.exe
ModTime: Mon Apr 14 09:42:40 2008 Z
UpdTime: Thu sep 4 14:53:06 2008 Z
     : 150528 bytes
Size
C:\WINDOWS\system32\oobe\msoobe.exe
ModTime: Mon Apr 14 09:42:30 2008 Z
UpdTime: Thu Mar 10 16:04:09 2011 Z
size : 29184 bytes
C:\Program Files\Java\jre6\bin\javaws.exe
ModTime: Sat Oct 15 02:25:46 2011 Z
UpdTime: Sat Oct 15 02:48:23 2011 Z
       : 153376 bytes
Size
```

- Review program execution
  - o MUICache registry key
    - Look at process paths for malware indicators

muicache v.20130425
(NTUSER.DAT,USRCLASS.DAT) Gets EXEs from user's MUICache key

Software\Microsoft\Windows\ShellNoRoam\MUICache LastWrite Time Sat Oct 15 03:01:52 2011 (UTC) C:\DOCUME~1\ALLUSE~1\LOCALS~1\Temp\17f7fff4.com (17f7fff4) C:\Program Files\VMware\Wware Tools\VMwareTray.exe (VMware Tools tray application) C:\Program Files\VMware\Wware Tools\VMwareUser.exe (VMware Tools Service) C:\Program Files\Common Files\Java\Java Update\jusched.exe (Java(TM) Update Scheduler) C:\Program Files\Adobe\Reader 8.0\Reader\Reader\_sl.exe (Adobe Acrobat SpeedLauncher) C:\Program Files\QuickTime\QTTask.exe (QuickTime Task) C:\Documents and Settings\Administrator\Application Data\KB961710.exe (Hula Tired Spec Nabs Dupe Wing) C:\WINDOWS\Explorer.EXE (Windows Explorer) Local Settings\Software\Microsoft\Windows\Shell\MUICache not found. ALERT: muicache: Software\Microsoft\Windows\ShellNORoam\MUICache C:\DOCUME~1\ALLUSE~1\LOCALS~1\Temp\17f7fff4.com has "Temp" in path.

- Review auto-start locations
  - Skipping since program execution provided enough leads
    - C:/Documents and Settings/All Users/Local Settings/Temp/NOTMY.EXE
    - C:/Documents and Settings/Administrator/Local Settings/Temp/oooc54ad.tmp
    - C:/Documents and Settings/Administrator/Local Settings/Temp/000c6518.tmp
    - C:/Documents and Settings/Administrator/Local Settings/Temp/svchost.exe
    - C://Documents and Settings/Administrator/Local Settings/Temp/pcb\_build\_23\_smtp.exe
    - C:/Documents and Settings/Administrator/Local Settings/Temp/Temporary Directory 2 for Uniform%20traffic%20ticket[1].zip/Uniform traffic ticket.exe
    - C:/Documents and Settings/Administrator/Application Data/KB961710.exe
    - C:/Documents and Settings/All Users/Local Settings/Temp/17f7fff4.com

• Parse NTFS artifacts

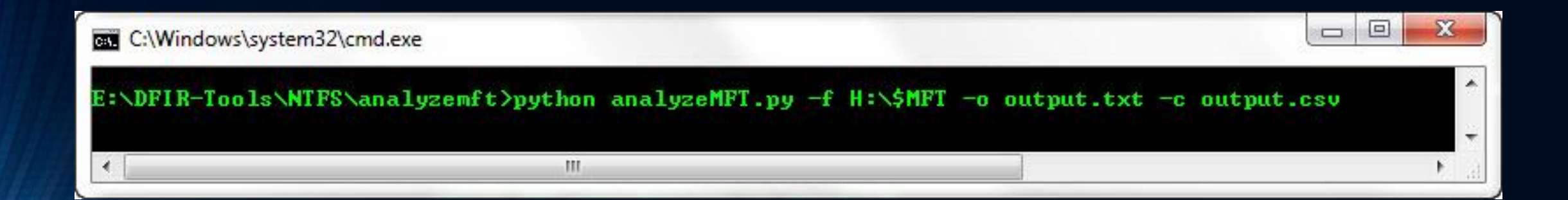

- Review NTFS artifacts
  - Master File Table (\$MFT)

#### • Look for activity around 10/15/2011 02:55:00 UTC (10/14/2011 10:55:00 EDT)

| A          | В       | D    | E      | F          | J                                                                                |
|------------|---------|------|--------|------------|----------------------------------------------------------------------------------|
| date       | time    | macb | source | sourcetype | short                                                                            |
| 10/15/2011 | 2:55:47 | C.   | FILE   | NTFS \$MFT | /Documents and Settings/Administrator/Local Settings/Temp/pcb_build_23_smtp.exe  |
| 10/15/2011 | 2:55:47 | В    | FILE   | NTFS \$MFT | /Documents and Settings/Administrator/Local Settings/Temp/pcb_build_23_smtp.exe  |
| 10/15/2011 | 2:55:48 | .A   | FILE   | NTFS \$MFT | /WINDOWS/Prefetch/NOTMY.EXE-335CAAA7.pf                                          |
| 10/15/2011 | 2:55:48 | M    | FILE   | NTFS \$MFT | /WINDOWS/Prefetch/NOTMY.EXE-335CAAA7.pf                                          |
| 10/15/2011 | 2:55:48 | C.   | FILE   | NTFS \$MFT | /WINDOWS/Prefetch/NOTMY.EXE-335CAAA7.pf                                          |
| 10/15/2011 | 2:55:48 | В    | FILE   | NTFS \$MFT | /WINDOWS/Prefetch/NOTMY.EXE-335CAAA7.pf                                          |
| 10/15/2011 | 2:55:48 | .A   | FILE   | NTFS \$MFT | /WINDOWS/Prefetch/000C54AD.TMP-134FDD0A.pf                                       |
| 10/15/2011 | 2:55:48 | M    | FILE   | NTFS \$MFT | /WINDOWS/Prefetch/000C54AD.TMP-134FDD0A.pf                                       |
| 10/15/2011 | 2:55:48 | C.   | FILE   | NTFS \$MFT | /WINDOWS/Prefetch/000C54AD.TMP-134FDD0A.pf                                       |
| 10/15/2011 | 2:55:48 | В    | FILE   | NTFS \$MFT | /WINDOWS/Prefetch/000C54AD.TMP-134FDD0A.pf                                       |
| 10/15/2011 | 2:55:50 | .A   | FILE   | NTFS \$MFT | /Documents and Settings/Administrator/Application Data/KB961710.exe              |
| 10/15/2011 | 2:55:50 | M    | FILE   | NTFS \$MFT | /Documents and Settings/Administrator/Application Data/KB961710.exe              |
| 10/15/2011 | 2:55:50 | C.   | FILE   | NTFS \$MFT | /Documents and Settings/Administrator/Application Data/KB961710.exe              |
| 10/15/2011 | 2:55:50 | В    | FILE   | NTFS \$MFT | /Documents and Settings/Administrator/Application Data/KB961710.exe              |
| 10/15/2011 | 2:55:51 | .A   | FILE   | NTFS \$MFT | /Documents and Settings/Administrator/Local Settings/Temp/svchost.exe            |
| 10/15/2011 | 2:55:51 | M    | FILE   | NTFS \$MFT | /Documents and Settings/Administrator/Local Settings/Temp/svchost.exe            |
| 10/15/2011 | 2:55:51 | C.   | FILE   | NTFS \$MFT | /Documents and Settings/Administrator/Local Settings/Temp/svchost.exe            |
| 10/15/2011 | 2:55:51 | в    | FILE   | NTFS \$MFT | /Documents and Settings/Administrator/Local Settings/Temp/svchost.exe            |
| 10/15/2011 | 2:55:52 | В    | FILE   | NTFS \$MFT | /Documents and Settings/Administrator/Local Settings/Temp/P1kAlMiG2Kb7Fz.exe.tmp |
| 10/15/2011 | 2:55:53 | .A   | FILE   | NTFS \$MFT | /Documents and Settings/Administrator/Local Settings/Temp/P1kAlMiG2Kb7Fz.exe.tmp |
| 10/15/2011 | 2:55:53 | M    | FILE   | NTFS \$MFT | /Documents and Settings/Administrator/Local Settings/Temp/P1kAlMiG2Kb7Fz.exe.tmp |
| 10/15/2011 | 2:55:53 | C.   | FILE   | NTFS \$MFT | /Documents and Settings/Administrator/Local Settings/Temp/P1kAlMiG2Kb7Fz.exe.tmp |
| 10/15/2011 | 2:55:58 | .A   | FILE   | NTFS \$MFT | /WINDOWS/Prefetch/PCB_BUILD_23_SMTP.EXE-152B7E8E.pf                              |
| 10/15/2011 | 2:55:58 | M    | FILE   | NTFS \$MFT | /WINDOWS/Prefetch/PCB_BUILD_23_SMTP.EXE-152B7E8E.pf                              |
| 10/15/2011 | 2:55:58 | C.   | FILE   | NTFS \$MFT | /WINDOWS/Prefetch/PCB_BUILD_23_SMTP.EXE-152B7E8E.pf                              |
| 10/15/2011 | 2:55:58 | В    | FILE   | NTFS \$MFT | /WINDOWS/Prefetch/PCB_BUILD_23_SMTP.EXE-152B7E8E.pf                              |
| 10/15/2011 | 2:56:01 | .A   | FILE   | NTFS \$MFT | /WINDOWS/Prefetch/SVCHOST.EXE-072D0CB1.pf                                        |

#### • Review NTFS artifacts

| A          | В       | D                | E      | F          | J                                                                               |
|------------|---------|------------------|--------|------------|---------------------------------------------------------------------------------|
| date       | time    | macb             | source | sourcetype | short                                                                           |
| 10/15/2011 | 2:55:15 | .A               | FILE   | NTFS \$MFT | /Documents and Settings/All Users/Local Settings/Temp                           |
| 10/15/2011 | 2:55:15 | M                | FILE   | NTFS \$MFT | /Documents and Settings/All Users/Local Settings/Temp                           |
| 10/15/2011 | 2:55:15 | <mark>C</mark> . | FILE   | NTFS \$MFT | /Documents and Settings/All Users/Local Settings/Temp                           |
| 10/15/2011 | 2:55:15 | В                | FILE   | NTFS \$MFT | /Documents and Settings/All Users/Local Settings/Temp                           |
| 10/15/2011 | 2:55:15 | .A               | FILE   | NTFS \$MFT | /Documents and Settings/All Users/Local Settings/Temp/17f7fff4.com              |
| 10/15/2011 | 2:55:15 | M                | FILE   | NTFS \$MFT | /Documents and Settings/All Users/Local Settings/Temp/17f7fff4.com              |
| 10/15/2011 | 2:55:15 | <mark>C</mark> . | FILE   | NTFS \$MFT | /Documents and Settings/All Users/Local Settings/Temp/17f7fff4.com              |
| 10/15/2011 | 2:55:15 | В                | FILE   | NTFS \$MFT | /Documents and Settings/All Users/Local Settings/Temp/17f7fff4.com              |
| 10/15/2011 | 2:55:23 | .A               | FILE   | NTFS \$MFT | /WINDOWS/Prefetch/SVCHOST.EXE-3530F672.pf                                       |
| 10/15/2011 | 2:55:23 | M                | FILE   | NTFS \$MFT | /WINDOWS/Prefetch/SVCHOST.EXE-3530F672.pf                                       |
| 10/15/2011 | 2:55:23 | <u>C</u> .       | FILE   | NTFS \$MFT | /WINDOWS/Prefetch/SVCHOST.EXE-3530F672.pf                                       |
| 10/15/2011 | 2:55:23 | В                | FILE   | NTFS \$MFT | /WINDOWS/Prefetch/SVCHOST.EXE-3530F672.pf                                       |
| 10/15/2011 | 2:55:46 | .A               | FILE   | NTFS \$MFT | /Documents and Settings/Administrator/Local Settings/Temp/000c54ad.tmp          |
| 10/15/2011 | 2:55:46 | M                | FILE   | NTFS \$MFT | /Documents and Settings/Administrator/Local Settings/Temp/000c54ad.tmp          |
| 10/15/2011 | 2:55:46 | C.               | FILE   | NTFS \$MFT | /Documents and Settings/Administrator/Local Settings/Temp/000c54ad.tmp          |
| 10/15/2011 | 2:55:46 | В                | FILE   | NTFS \$MFT | /Documents and Settings/Administrator/Local Settings/Temp/000c54ad.tmp          |
| 10/15/2011 | 2:55:47 | .A               | FILE   | NTFS \$MFT | /Documents and Settings/Administrator/Local Settings/Temp/pcb_build_23_smtp.exe |
| 10/15/2011 | 2:55:47 | M                | FILE   | NTFS \$MFT | /Documents and Settings/Administrator/Local Settings/Temp/pcb_build_23_smtp.exe |
| 10/15/2011 | 2:55:47 | C.               | FILE   | NTFS \$MFT | /Documents and Settings/Administrator/Local Settings/Temp/pcb_build_23_smtp.exe |
| 10/15/2011 | 2:55:47 | В                | FILE   | NTFS \$MFT | /Documents and Settings/Administrator/Local Settings/Temp/pcb_build_23_smtp.exe |
| 10/15/2011 | 2:55:48 | .A               | FILE   | NTFS \$MFT | /WINDOWS/Prefetch/NOTMY.EXE-335CAAA7.pf                                         |

# Hunting for Malware Review NTFS artifacts

D

| A          | D       | U          | 9      | 100        |                                                                                                    |
|------------|---------|------------|--------|------------|----------------------------------------------------------------------------------------------------|
| date       | time    | macb       | source | sourcetype | short                                                                                                    |
| 10/15/2011 | 2:52:37 | M          | FILE   | NTFS \$MFT | /Documents and Settings/Administrator/Local Settings/Temporary Internet Files/Content.IE5/8RY4MW9H/hasNewUpdates[1].htm              |
| 10/15/2011 | 2:52:37 | C.         | FILE   | NTFS \$MFT | /Documents and Settings/Administrator/Local Settings/Temporary Internet Files/Content.IE5/8RY4MW9H/hasNewUpdates[1].htm              |
| 10/15/2011 | 2:52:37 | В          | FILE   | NTFS \$MFT | /Documents and Settings/Administrator/Local Settings/Temporary Internet Files/Content.IE5/8RY4MW9H/hasNewUpdates[1].htm              |
| 10/15/2011 | 2:52:58 | .A         | FILE   | NTFS \$MFT | /Documents and Settings/Administrator/Local Settings/Temporary Internet Files/Content.IE5/4967GLU3/nav_logo_76x32[1].gif             |
| 10/15/2011 | 2:52:58 | M          | FILE   | NTFS \$MFT | /Documents and Settings/Administrator/Local Settings/Temporary Internet Files/Content.IE5/4967GLU3/nav_logo_76x32[1].gif             |
| 10/15/2011 | 2:52:58 | C.         | FILE   | NTFS \$MFT | /Documents and Settings/Administrator/Local Settings/Temporary Internet Files/Content.IE5/4967GLU3/nav_logo_76x32[1].gif             |
| 10/15/2011 | 2:52:58 | В          | FILE   | NTFS \$MFT | /Documents and Settings/Administrator/Local Settings/Temporary Internet Files/Content.IE5/4967GLU3/nav_logo_76x32[1].gif             |
| 10/15/2011 | 2:52:59 | .A         | FILE   | NTFS \$MFT | /Documents and Settings/Administrator/Local Settings/Temporary Internet Files/Content.IE5/2U4CUDAM/CAO149CL.zip&view=none            |
| 10/15/2011 | 2:52:59 | M          | FILE   | NTFS \$MFT | /Documents and Settings/Administrator/Local Settings/Temporary Internet Files/Content.IE5/2U4CUDAM/CAO149CL.zip&view=none            |
| 10/15/2011 | 2:52:59 | C.         | FILE   | NTFS \$MFT | /Documents and Settings/Administrator/Local Settings/Temporary Internet Files/Content.IE5/2U4CUDAM/CAO149CL.zip&view=none            |
| 10/15/2011 | 2:52:59 | В          | FILE   | NTFS \$MFT | /Documents and Settings/Administrator/Local Settings/Temporary Internet Files/Content.IE5/2U4CUDAM/CAO149CL.zip&view=none            |
| 10/15/2011 | 2:53:41 | .A         | FILE   | NTFS \$MFT | /Documents and Settings/Administrator/Local Settings/Temporary Internet Files/Content.IE5/M20M2OXX/Uniform%20traffic%20ticket[1].zip |
| 10/15/2011 | 2:53:41 | M          | FILE   | NTFS \$MFT | /Documents and Settings/Administrator/Local Settings/Temporary Internet Files/Content.IE5/M20M2OXX/Uniform%20traffic%20ticket[1].zip |
| 10/15/2011 | 2:53:41 | C.         | FILE   | NTFS \$MFT | /Documents and Settings/Administrator/Local Settings/Temporary Internet Files/Content.IE5/M20M2OXX/Uniform%20traffic%20ticket[1].zip |
| 10/15/2011 | 2:53:41 | В          | FILE   | NTFS \$MFT | /Documents and Settings/Administrator/Local Settings/Temporary Internet Files/Content.IE5/M20M2OXX/Uniform%20traffic%20ticket[1].zip |
| 10/15/2011 | 2:55:10 | .A         | FILE   | NTFS \$MFT | ORPHAN/Uniform traffic ticket.exe                                                                                                    |
| 10/15/2011 | 2:55:10 | M          | FILE   | NTFS \$MFT | ORPHAN/Uniform traffic ticket.exe                                                                                                    |
| 10/15/2011 | 2:55:10 | C.         | FILE   | NTFS \$MFT | ORPHAN/Uniform traffic ticket.exe                                                                                                    |
| 10/15/2011 | 2:55:10 | В          | FILE   | NTFS \$MFT | ORPHAN/Uniform traffic ticket.exe                                                                                                    |
| 10/15/2011 | 2:55:13 | .A         | FILE   | NTFS \$MFT | /WINDOWS/Prefetch/UNIFORM TRAFFIC TICKET.EXE-3A9408AA.pf                                                                             |
| 10/15/2011 | 2:55:13 | M          | FILE   | NTFS \$MFT | /WINDOWS/Prefetch/UNIFORM TRAFFIC TICKET.EXE-3A9408AA.pf                                                                             |
| 10/15/2011 | 2:55:13 | C.         | FILE   | NTFS \$MFT | /WINDOWS/Prefetch/UNIFORM TRAFFIC TICKET.EXE-3A9408AA.pf                                                                             |
| 10/15/2011 | 2:55:13 | В          | FILE   | NTFS \$MFT | /WINDOWS/Prefetch/UNIFORM TRAFFIC TICKET.EXE-3A9408AA.pf                                                                             |
| 10/15/2011 | 2:55:15 | .A         | FILE   | NTFS \$MFT | /Documents and Settings/All Users/Local Settings                                                                                     |
| 10/15/2011 | 2:55:15 | M          | FILE   | NTFS \$MFT | /Documents and Settings/All Users/Local Settings                                                                                     |
| 10/15/2011 | 2:55:15 | <b>C</b> . | FILE   | NTFS \$MFT | /Documents and Settings/All Users/Local Settings                                                                                     |
| 10/15/2011 | 2:55:15 | В          | FILE   | NTFS \$MFT | /Documents and Settings/All Users/Local Settings                                                                                     |
| 10/15/2011 | 2:55:15 | .A         | FILE   | NTFS \$MFT | /Documents and Settings/All Users/Local Settings/Temp                                                                                |

- Confirm file(s) are malicious
  - One Option: VirusTotal https://www.virustotal.com/
    - Search by hash
    - Upload and scan file (use wisely)

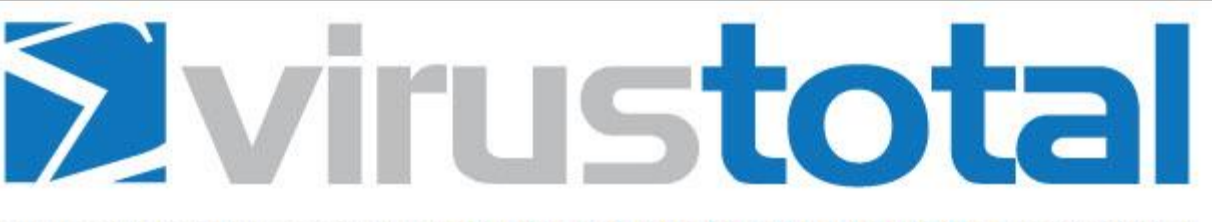

VirusTotal is a free service that **analyzes suspicious files and URLs** and facilitates the quick detection of viruses, worms, trojans, and all kinds of malware.

| 2 |          | -   |    |    | 1.1        |   |    |    |   |       |  |
|---|----------|-----|----|----|------------|---|----|----|---|-------|--|
| t | <b>n</b> | 111 | 0  | 0  | (م         | 0 | r. | ŧ. | - | rii I |  |
| ٤ | 0        | 111 | ς. | -3 | <b>C</b> 1 | 5 | v  | v  | 5 | ш.    |  |

Choose File

Maximum file size: 64MB

By clicking 'Scan itl', you consent to our **Terms of Service** and allow VirusTotal to share this file with the security community. See our **Privacy** Policy for details.

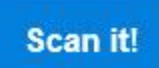

You may prefer to scan a URL or search through the VirusTotal dataset

Confirm file(s) are malicious

• Uniform traffic ticket.exe results

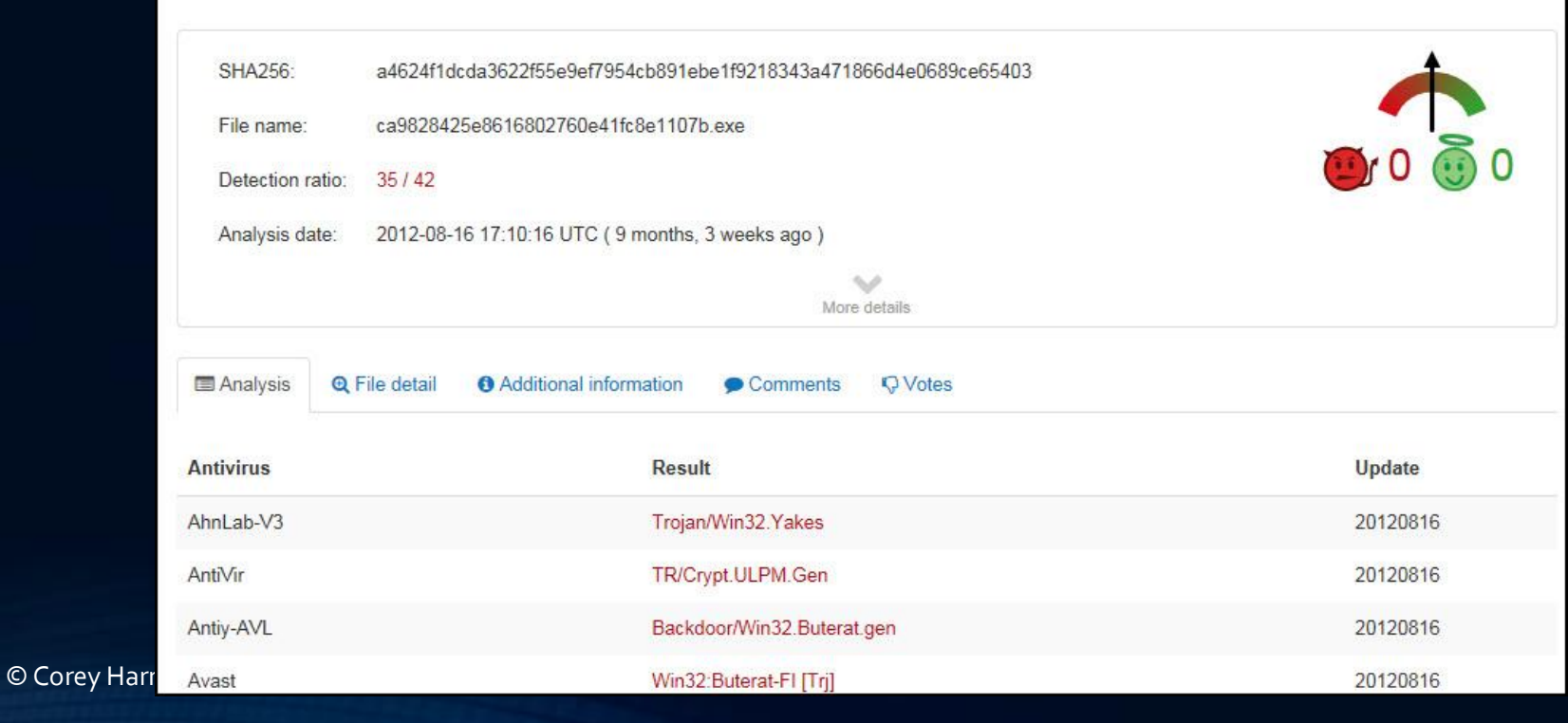

#### **Virustotal**

- Use Google to get more context about the attack
  - Malware Analysis Search:
  - http://www.google.com/cse/home?cx=011750002002865445766:pc6ozx1rliu
- Keyword search on attack indicators (file names, folder names, etc.)

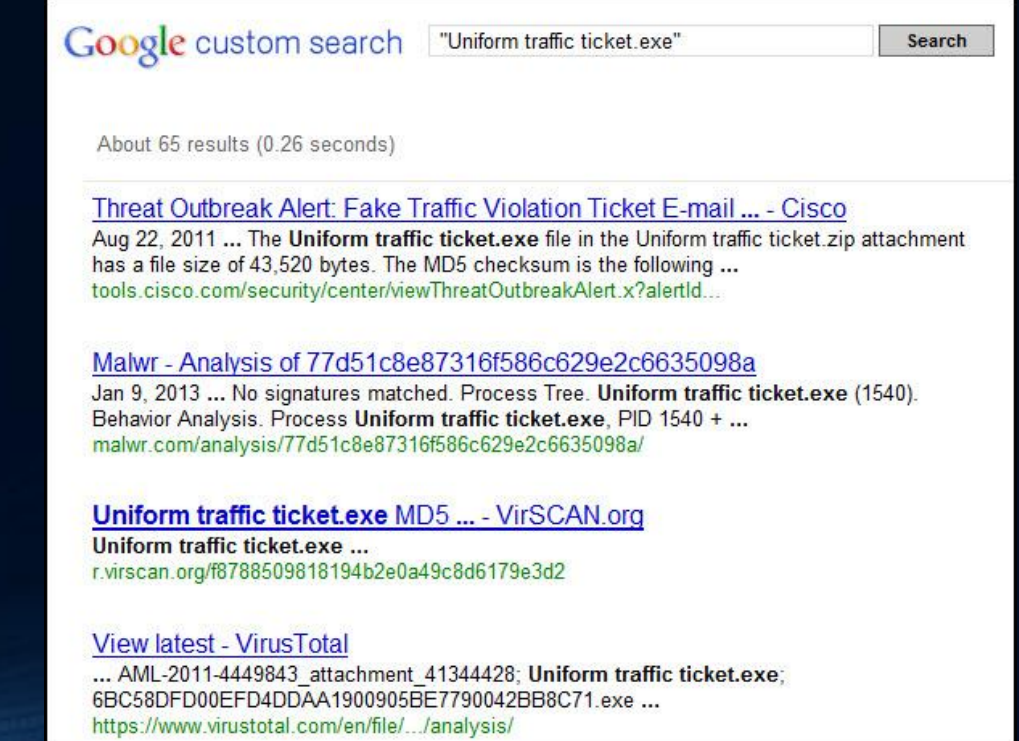

#### Use Google to get more context about the attack

Description

Cisco Security Intelligence Operations has detected significant activity related to spam e-mail messages that claim to contain a traffic violation ticket for the recipient. The text in the message body instructs the recipient to open an attachment to view further details. However, the *.zip* attachment contains a malicious *.exe* file that, when executed, attempts to infect the system with malicious code.

E-mail messages that are related to this threat (RuleID3629, RuleID3735, and RuleID3735KVR) may contain the following files:

Ticket.zip Ticket.exe Uniform traffic ticket.zip Uniform traffic ticket.exe uniform traffic ticket.exe

The Ticket.exe file has a file size of 29,184 bytes. The MD5 checksum, which is a unique identifier of the executable, is the following string: 0x6361D4A40485345C18473F3C6B4B6609

The Uniform traffic ticket.exe file in the Uniform traffic ticket.zip attachment has a file size of 43,520 bytes. The MD5 checksum is the following string: 0xA723EE743BD5D7E4CEE9951F8A6D0C09

What Did We Learn in Minutes?

- Is the system infected?
  - C:/Documents and Settings/Administrator/Local Settings/Temporary Internet Files/Content.IE5/M20M2OXX/Uniform%20traffic%20ticket[1].zip
    C:/Documents and Settings/All Users/Local Settings/Temp/17f7fff4.com
    C://Documents and Settings/Administrator/Local Settings/Temp/000c54ad.tmp
    C://Documents and Settings/Administrator/Local Settings/Temp/pcb\_build\_23\_smtp.exe
    C:/Documents and Settings/Administrator/Local Settings/Temp/svchost.exe
    C:/Documents and Settings/Administrator/Local Settings/Temp/P1kAlMiG2Kb7Fz.exe.tmp
    C:/Documents and Settings/Administrator/Local Settings/Temp/P1kAlMiG2Kb7Fz.exe.tmp
    C:/Documents and Settings/Administrator/Local Settings/Temp/Temporary Directory 2 for Uniform%20traffic%20ticket[1].zip/Uniform traffic ticket.exe
    C:/Documents and Settings/Administrator/Desktop/Uniform traffic ticket.exe
- When did the infection occur?
  - Sat Oct 15 02:55:10 2011 when \DOCUME~1\ADMINI~1\LOCALS~1\TEMP\TEMPORARY DIRECTORY 1 FOR UNIFORM%20TRAFFIC%20TICKET[1].ZIP\UNIFORMTRAFFIC TICKET.EXE executed

What Did We Learn in Minutes?

- How did the infection occur?
  - Zip archive was downloaded from the Internet and a program inside it was exected
- What was taken?
  - Have malware samples to look into and research
- Were we targeted or was it a random attack?
   Random attack from a SPAM campaign
- What can be done to reduce future occurrences
  - Security awareness refresher to users about SPAM emails
  - Block all zips containing executables for email <- email client wasn't infection vector but could have been</li>

# The Choice Is Yours You Can Be Like Tony Stark

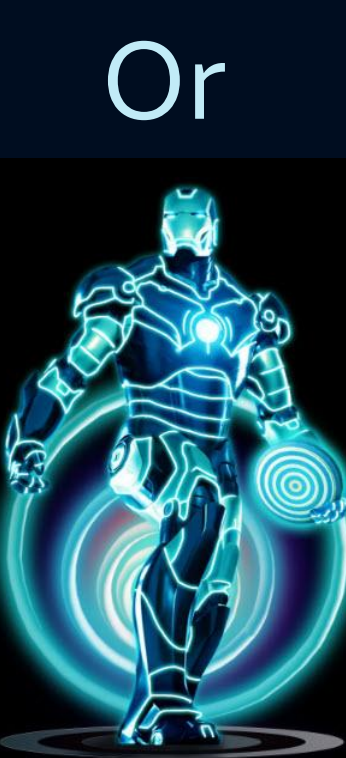

© Corey Harrell

#### References

Mell, P. & Kent, K. & Nusbaum, J. (2005). *Guide to Malware Incident Prevention and Handling*. Retrieved April 30, 2013, from http://csrc.nist.gov/publications/nistpubs/800-83/SP800-83.pdf

Goncharov, M. (2012). *Russian Underground 101*. Retrieved April 30, 2013, from http://www.trendmicro.com/cloud-content/us/pdfs/security-intelligence/white-papers/wp-russian-underground-101.pdf

Ollmann, G. (2011). Behind Today's Crimeware Installation Lifecycle: How Advanced Malware Morphs to Remain Stealthy and Persistent. Retrieved May 01, 2013, from https://www.damballa.com/downloads/r\_pubs/WP\_Advanced\_Malware\_Ins tall\_LifeCycle.pdf

Harrell, C. (2013). Journey into IR Methodology . Retrieved May 03, 2013, from http://journeyintoir.blogspot.com/p/journey-into-ir-methodology.html

#### References

Davis, A. (2012). Leveraging the Application Compatibility Cache in Forensic Investigations. Retrieved May 01, 2013, from https://www.mandiant.com/blog/leveraging-application-compatibilitycache-forensic-investigations/

Carvey, H. (2011). Windows Registry Forensics. Elsevier: Burlington.

Kornblum, J. (2006). *Exploiting the Rootkit Paradox with Windows Memory Analysis*. Retrieved June 30, 2013, from http://www.utica.edu/academic/institutes/ecii/publications/articles/EFE2FC 4D-0B11-BC08-AD2958256F5E68F1.pdf

Harrell, C. (2012). *DifferentTake on the Rootkit Paradox*. Retrieved June 30, 2013, from http://journeyintoir.blogspot.com/2012/11/different-take-on-rootkit-paradox.html

*Iron Man Anime Series Season 1, Ep. 6 "Technical Difficulties".* (2013). Retrieved March 2013, from https://itunes.apple.com/us/tv-season/iron-man-anime-series-season-1/id449452770

© Corey Harrell

#### Contact Info

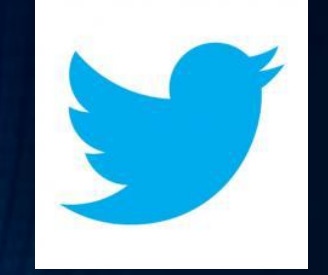

# @corey\_harrell

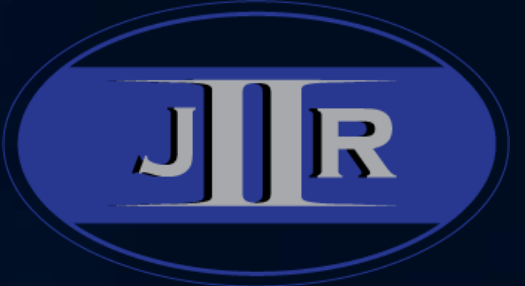

#### http://journeyintoir.blogspot.com

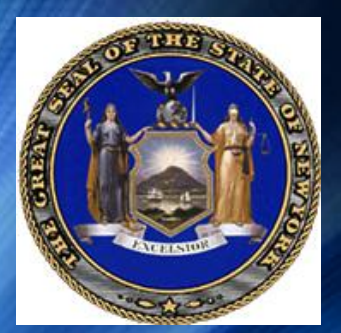

#### charrell[at]osc.state.ny.us

© Corey Harrell

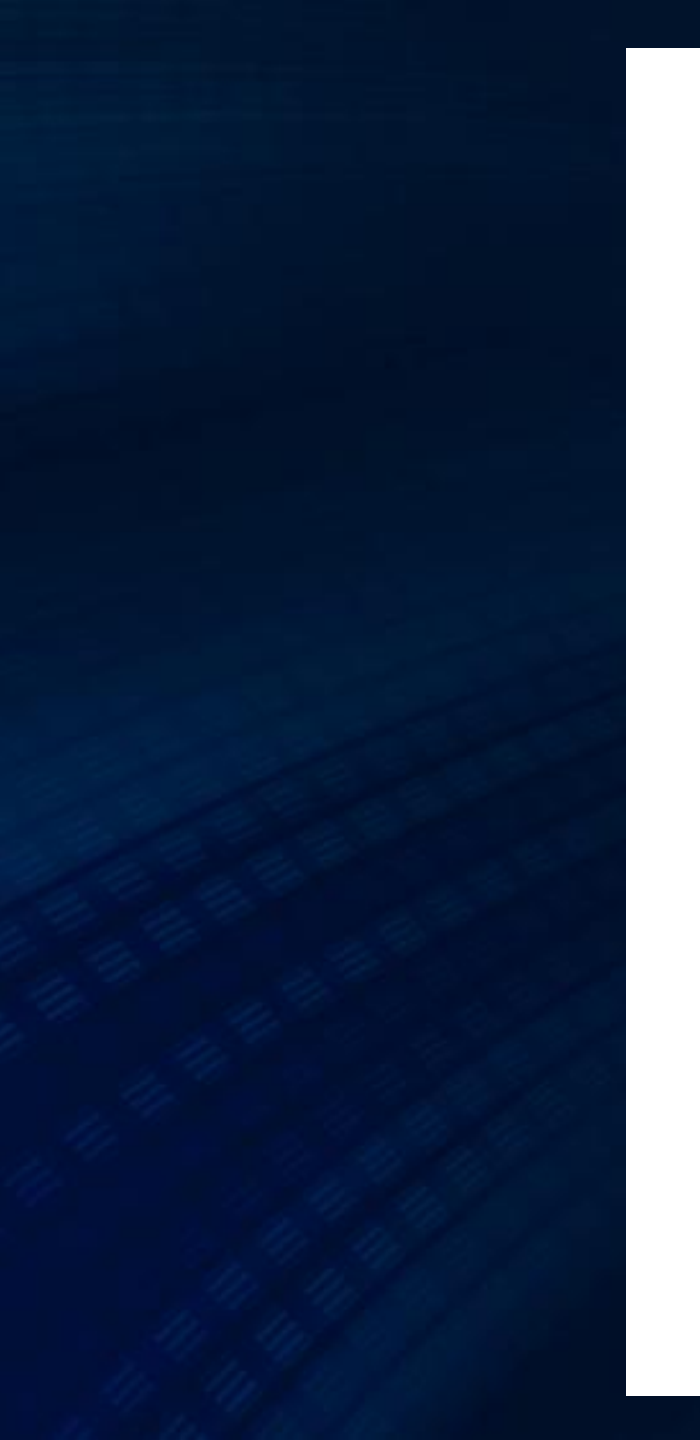

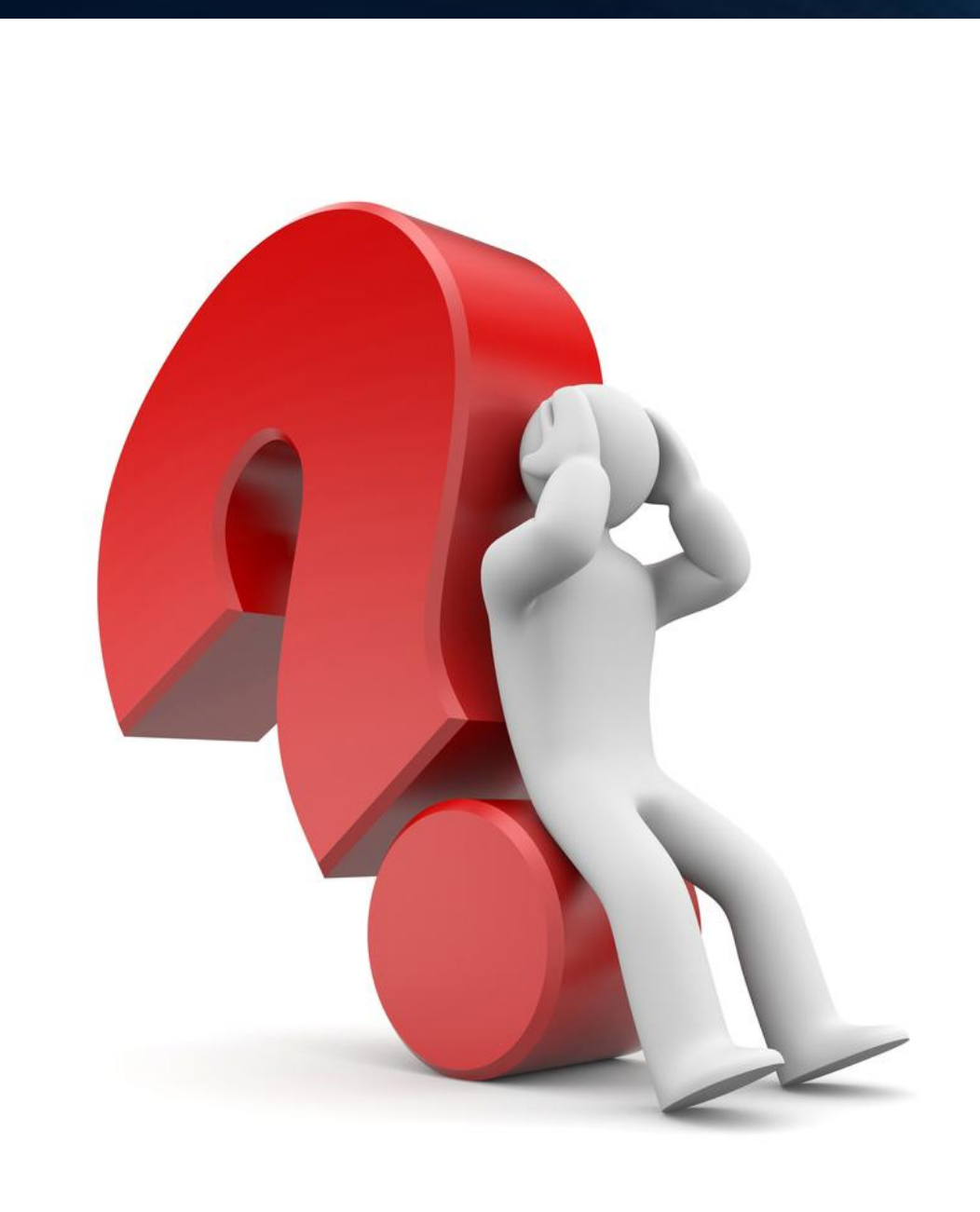

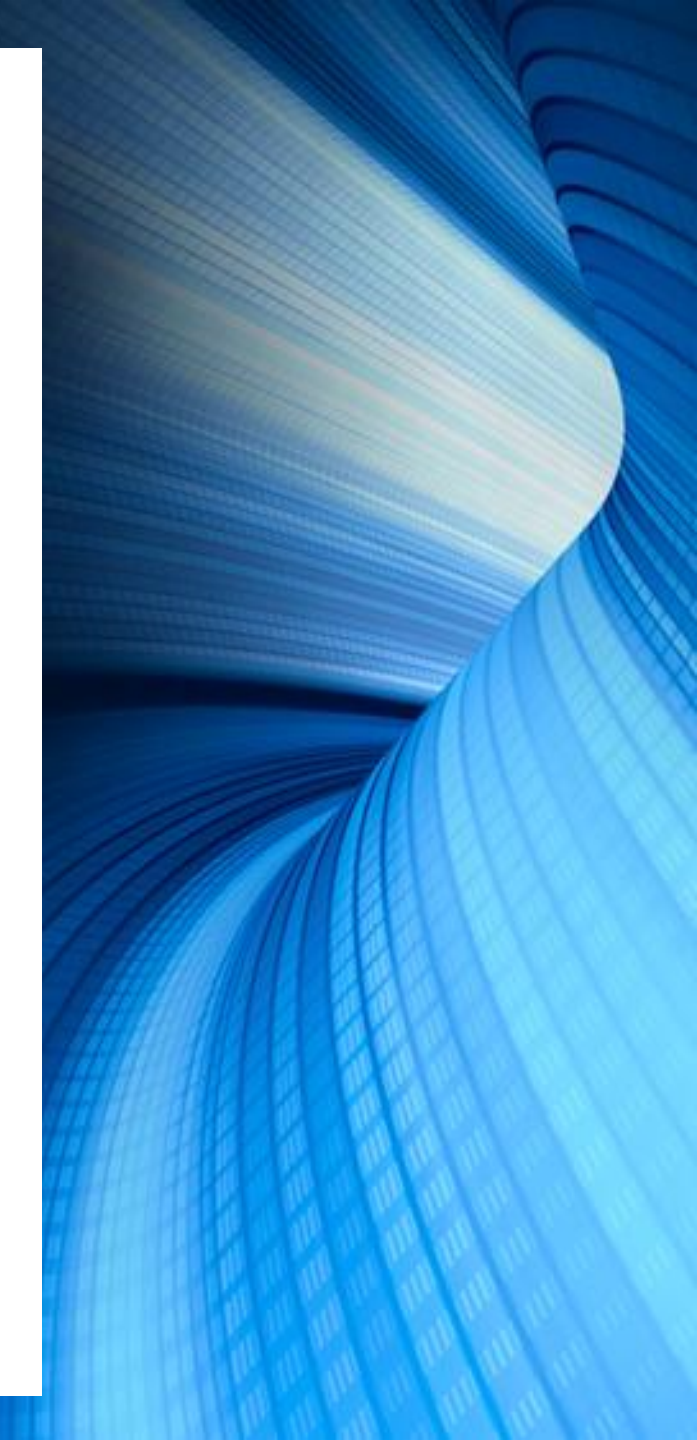